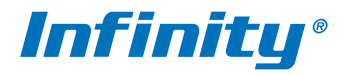

# СЕРИЯ INR инструкция по эксплуатации

модели: INR-421 PE INR-841 PE INR-1684

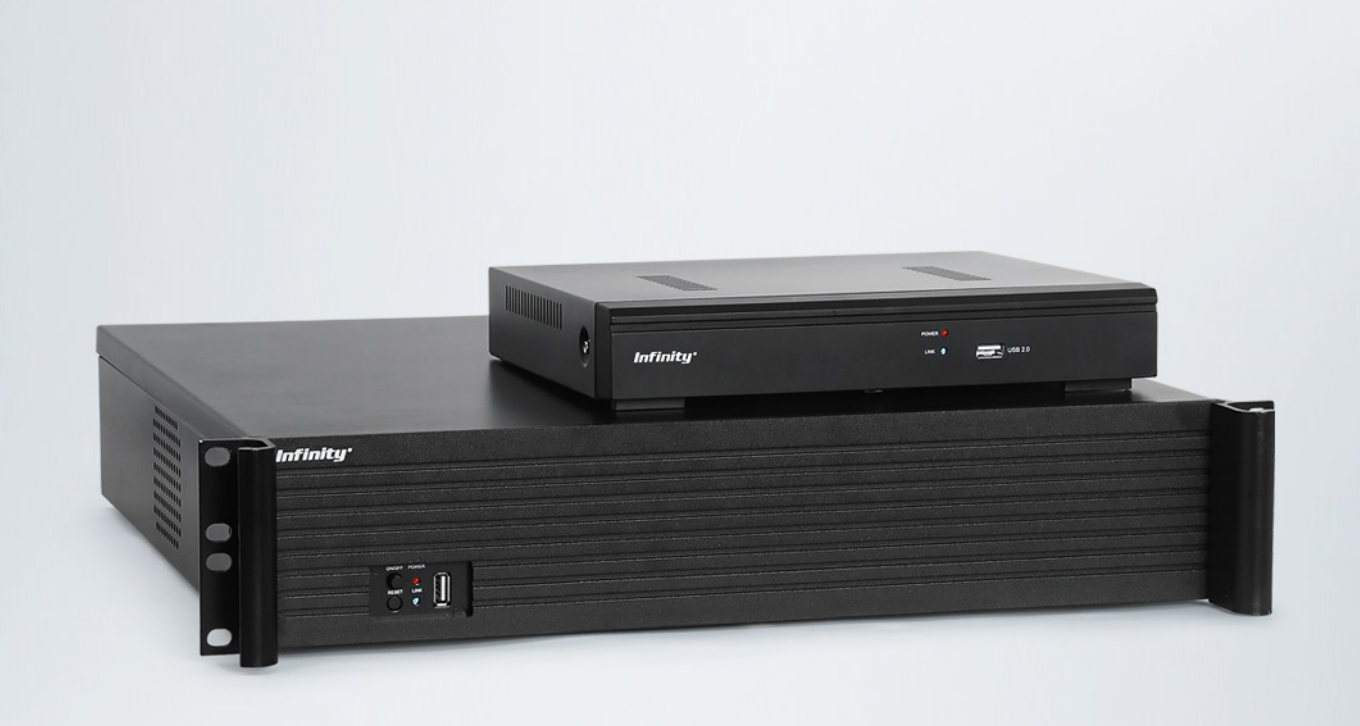

ВЕРСИЯ 1.0

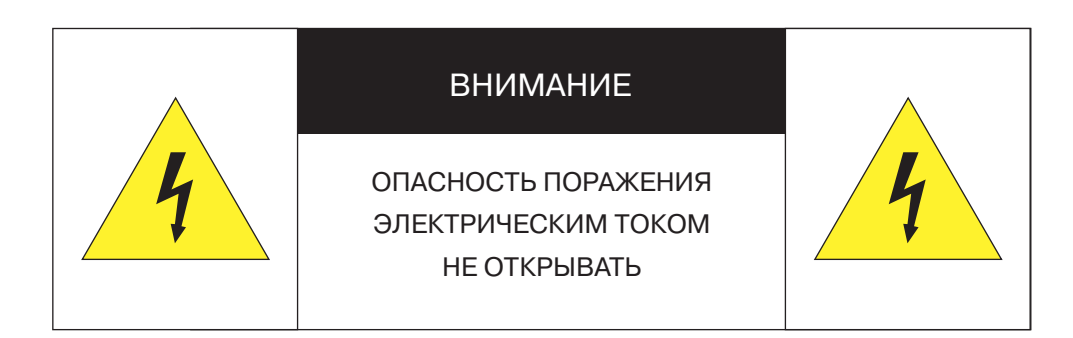

Установка и техническое обслуживание изделия должно осуществляться только квалифицированным персоналом в соответствии с государственными стандартами и правилами по безопасному проведению работ.

- Регистратор предназначен для эксплуатации при температуре от -10 до +55 °С.
- Регистратор должен быть установлен горизонтально, установка под наклоном не допускается.
- Не устанавливайте регистратор в местах, подверженных воздействию высокой температуры и влажности, а также в запыленных помещениях.
- Не допускайте попадания капель или брызг воды на регистратор.
- Вблизи регистратора не должны располагаться устройства или объекты, препятствующие нормальному воздухообмену.
- Задняя панель регистратора должна отступать от стены или других устройств не менее чем на 6 см.
- Не прикасайтесь влажными руками к регистратору или блоку питания.
- Не допускайте попадания сторонних металлических предметов внутрь регистратора.
- Для обеспечения продолжительной работы регистратора необходимо при помощи щетки регулярно удалять пыль с системной платы, разъемов, корпуса, вентилятора и т. д.
- Во избежание повреждения жесткого диска при отключении питания вначале используйте кнопку, расположенную на задней панели регистратора, и только затем отключайте блок питания от сети.
- Не открывайте корпус регистратора при включенном питании.
- В случае повреждения жесткого диска (в системном журнале появится запись об ошибке диска), его требуется заменить.

#### Перед началом работы внимательно изучите настоящее руководство по эксплуатации.

Настоящее руководство по эксплуатации содержит указания по установке и работе с изделием, включая его особенности, указания по подключению, описание функций и структуры меню.

Руководство предназначено для лиц, отвечающих за установку и обслуживание оборудования систем IP-видеонаблюдения. Производитель предполагает, что персонал обладает достаточной квалификацией для обслуживания оборудования и обращения с элементами, находящимися под опасным для жизни напряжением, а также ознакомлен с настоящим руководством.

В настоящем руководстве описана работа с изделием на примере операционной системы Windows 7 Профессиональная и браузера Internet Explorer 9.0. При использовании других операционных систем и браузеров названия пунктов меню или системные сообщения могут отличаться от описанных в руководстве.

Внешний вид и технические характеристики изделия могут быть изменены производителем без предварительного уведомления.

Изделие не содержит частей, допускающих ремонт пользователем. Для ремонта и техобслуживания обращайтесь в авторизованный сервисный центр.

Пользователь может быть лишен прав на гарантийное обслуживание изделия при внесении в конструкцию изделия изменений без согласования с производителем.

#### ГАРАНТИЙНОЕ ОБСЛУЖИВАНИЕ И ТЕХНИЧЕСКАЯ ПОДДЕРЖКА

Гарантийное и постгарантийное обслуживание оборудования INFINITY, а также техническая поддержка потребителей на территории России, Украины и в странах Балтии осуществляется авторизованными сервисными центрами официального представителя INFINITY в этих странах – группы компаний СТА.

При обнаружении неисправностей или возникновении затруднений при работе с изделием, обращайтесь в один из сервисных центров, указанных в гарантийном талоне или на сайте www.infinity-cctv.ru.

# ТЕХНИЧЕСКИЕ ХАРАКТЕРИСТИКИ

| МОДЕЛЬ                                               | INR-421 PE                                                                          | INR-841 PE                                                                           | INR-1684                                                                            |  |
|------------------------------------------------------|-------------------------------------------------------------------------------------|--------------------------------------------------------------------------------------|-------------------------------------------------------------------------------------|--|
| Число каналов                                        | 4 канала 960Р / 1080Р, питание камер по РоЕ                                         | 8 каналов 960Р / 1080Р, питание камер по РоЕ                                         | 20 каналов 960Р / 16 каналов 1080Р / 4 канала 3 МР                                  |  |
| Операционная система                                 | LINUX                                                                               | LINUX                                                                                | LINUX                                                                               |  |
| Формат сжатия видео                                  | H.264                                                                               | H.264                                                                                | H.264                                                                               |  |
| Формат сжатия аудио                                  | G.711                                                                               | G.711                                                                                | G.711                                                                               |  |
| Суммарный битрейт                                    | 20 Мбит/с                                                                           | 40 Мбит/с                                                                            | 80 Мбит/с                                                                           |  |
| Поддержка нескольких<br>потоков видео                | основной и дополнительный поток по каждому из каналов                               | основной и дополнительный поток по каждому из каналов                                | основной и дополнительный поток по каждому из каналов                               |  |
| Частота кадров                                       | до 25 кадров в секунду на канал                                                     | до 25 кадров в секунду на канал                                                      | до 25 кадров в секунду на канал                                                     |  |
| Сеть                                                 | 1 порт 100Mbit Ethernet; 4 порта с поддержкой РоЕ<br>управляющее ПО СМЅ в комплекте | 1 порт 100Mbit Ethernet; 8 портов с поддержкой РоЕ<br>управляющее ПО СМЅ в комплекте | 1 порт 10/100/1000Mbit Ethernet (автоопределение)<br>управляющее ПО CMS в комплекте |  |
| Выходная мощность РоЕ                                | 13 Вт на порт                                                                       | 13 Вт на порт                                                                        | -                                                                                   |  |
| Видео выход                                          | 1 x VGA; 1 x HDMI                                                                   | 1 x VGA; 1 x HDMI                                                                    | 1 x VGA; 1 x HDMI; 1 x BNC                                                          |  |
| Аудио вход                                           | 1 x RCA                                                                             | 1 x RCA                                                                              | 1 x RCA                                                                             |  |
| Аудио выход                                          | 1 x RCA                                                                             | 1 x RCA                                                                              | 1 x RCA                                                                             |  |
| Тревожные входы / выходы                             | нет                                                                                 | нет                                                                                  | 4 входа / 1 выход                                                                   |  |
| RS-485                                               | нет                                                                                 | нет                                                                                  | поддерживается                                                                      |  |
| Беспроводное подключение                             | 3G, WiFi                                                                            | 3G, WiFi                                                                             | 3G, WiFi                                                                            |  |
| USB-порт                                             | 3 x USB 2.0<br>(1 на передней панели, 2 на задней панели)                           | 3 x USB 2.0<br>(1 на передней панели, 2 на задней панели)                            | 3 x USB 2.0<br>(1 на передней панели, 2 на задней панели)                           |  |
| Установленный жесткий диск                           | нет                                                                                 | нет                                                                                  | нет                                                                                 |  |
| Максимальное число<br>жестких дисков                 | 1 x SATA HDD до 4Тб                                                                 | 1 x SATA HDD до 4Тб                                                                  | 4 x SATA HDD до 4Тб                                                                 |  |
| Интерфейсы для<br>подключения внешних<br>накопителей | нет                                                                                 | нет                                                                                  | 1 x e-SATA                                                                          |  |

# ТЕХНИЧЕСКИЕ ХАРАКТЕРИСТИКИ

| модель                                                                                                    | INR-421 PE                                                     | INR-841 PE                                                                                              | INR-1684                                                                                                |
|----------------------------------------------------------------------------------------------------|----------------------------------------------------------------|----------------------------------------------------------------------------------------------------|----------------------------------------------------------------------------------------------------|
| Регулировка видеосигнала                                                                                          | контраст / яркость / насыщенность                              | контраст / яркость / насыщенность                                                                       | контраст / яркость / насыщенность                                                                       |
| Поиск записей                                                                                                    | по дате / времени                                              | по дате / времени                                                                                       | по дате / времени                                                                                       |
| Режимы записи постоянная / расписание / детектор движения / тревога / движение и тревога / движение или тревога / |                                                                | постоянная / расписание / детектор движения /<br>тревога / движение и тревога /<br>движение или тревога | постоянная / расписание / детектор движения /<br>тревога / движение и тревога /<br>движение или тревога |
| Детектор движения                                                                                                 | по каждому каналу                                              | по каждому каналу                                                                                       | по каждому каналу                                                                                       |
| Резервное копирование                                                                                             | флеш-карта / внешний жесткий диск / внешний<br>привод DVD-RW   | флеш-карта / внешний жесткий диск / внешний<br>привод DVD-RW                                            | флеш-карта / внешний жесткий диск / внешний<br>привод DVD-RW                                            |
| CD/DVD-привод                                                                                                    | нет                                                            | нет                                                                                                    | нет                                                                                                    |
| Управление                                                                                                    | мышь, удаленное                                                | мышь, удаленное                                                                                         | кнопки на передней панели, мышь, удаленное                                                              |
| Управление РТZ-камерами                                                                                           | поддерживается                                                 | поддерживается                                                                                          | поддерживается                                                                                          |
| Дополнительные функции                                                                                            | облачный сервис (Р2Р),<br>цифровое увеличение (x15), nvrStream | облачный сервис (Р2Р),<br>цифровое увеличение (x15), nvrStream                                          | облачный сервис (Р2Р),<br>цифровое увеличение (x15), nvrStream                                          |
| Корпус                                                                                                    | настольное исполнение                                          | настольное исполнение                                                                                   | настольное исполнение, крепление для монтажа в стойку 19'' в комплекте, высота 1,5U                     |
| Температура эксплуатации                                                                                          | от -10 °С до +55 °С                                            | от -10 °С до +55 °С                                                                                     | от -10 °С до +55 °С                                                                                     |
| Питание                                                                                                    | 48 В (блок питания в комплекте)                                | 48 В (блок питания в комплекте)                                                                         | 12 В (блок питания в комплекте)                                                                         |
| Потребление                                                                                                    | 70 Вт (без жесткого диска)                                     | 115 Вт (без жесткого диска)                                                                             | 25 Вт (без жестких дисков)                                                                              |
| Габаритные размеры                                                                                                | 260 х 220 х 43 мм                                              | 260 х 220 х 43 мм                                                                                       | 440 x 360 x 70 мм                                                                                       |
| Bec                                                                                                    | 1,5 кг                                                         | 1,7 кг                                                                                                  | 5,7 кг                                                                                                  |

# INR-421 PE / INR-841 PE – ВНЕШНИЙ ВИД И ОРГАНЫ УПРАВЛЕНИЯ

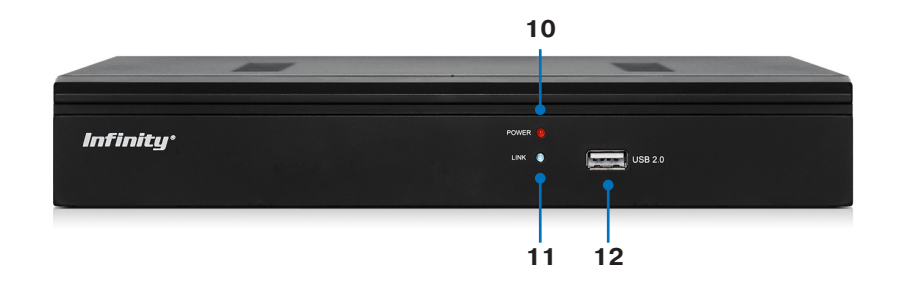

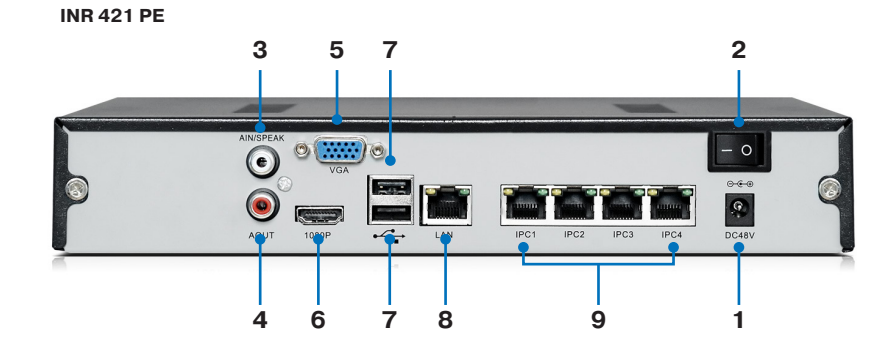

INR 821 PE

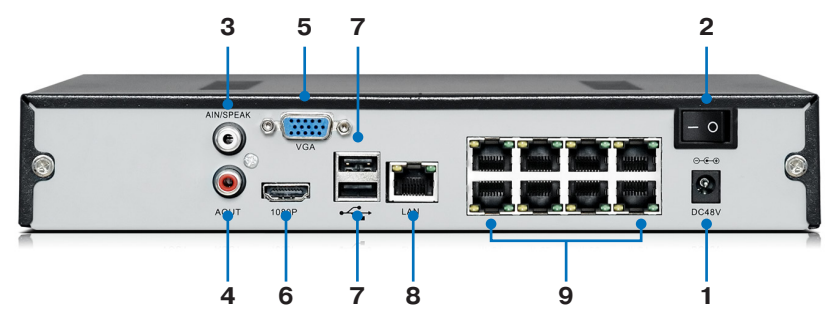

- [1] Разъем для подключения электропитания
- [2] Выключатель питания
- [3] Аудиовход RCA для подключения внешнего активного микрофона
- [4] Аудиовыход RCA для подключения внешнего активного динамика
- [5] Видеовыход VGA для подключения к монитору
- [6] Видеовыход HDMI для подключения к монитору (1920х1080)
- [7] Разъемы USB 2.0 для подключения мыши и внешнего USB-накопителя
- [8] Разъем RJ-45 100Mbit Ethernet
- [9] Разъемы RJ-45 для подключения IP-камер (с поддержкой PoE)
- [10] Индикатор питания
- [11] Индикатор сетевого подключения

[12] Разъем USB 2.0 для подключения мыши, внешнего USB-накопителя, ЗG модема, Wi-Fi адаптера

# INR-1684 – ВНЕШНИЙ ВИ<u>Д И ОРГАНЫ УПРАВЛЕНИЯ</u>

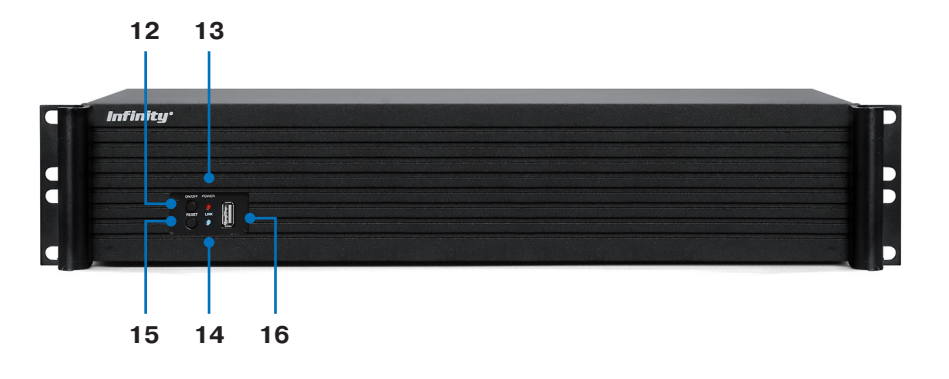

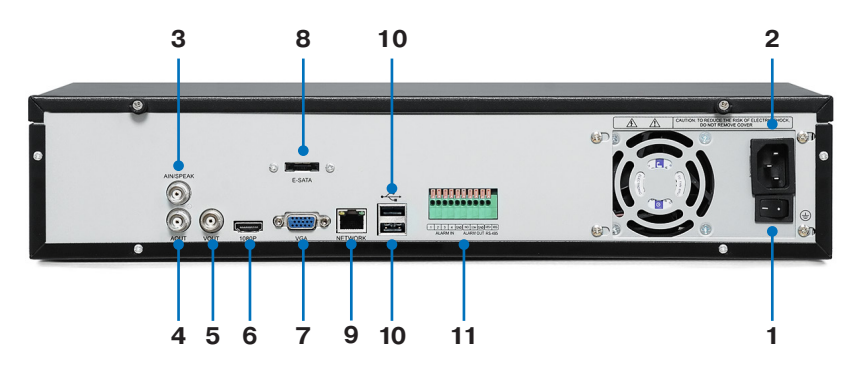

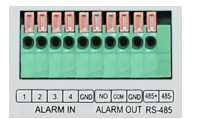

 1 2 3 4 GND
 Тревожные входы

 NO COM GND
 Тревожный выход (H.O.)

 485+ 485 Интерфейс RS-485

- [1] Разъем для подключения электропитания
- [2] Выключатель питания
- [3] Аудиовход RCA для подключения внешнего активного микрофона
- [4] Аудиовыход RCA для подключения внешнего активного динамика
- [5] Видеовыход BNC для подключения аналогового монитора
- [6] Видеовыход HDMI для подключения к монитору (1920х1080)
- [7] Видеовыход VGA для подключения к монитору
- [8] Разъем для подключения внешнего жесткого диска по интерфейсу е-SATA
- [9] Разъем RJ-45 10/100/1000Mbit Ethernet (автоопределение)
- [10] Разъемы USB 2.0 для подключения мыши и внешнего USB-накопителя
- [11] Разъемы для подключения тревожных контактов и RS-485
- [12] Выключатель питания
- [13] Индикатор питания
- [14] Индикатор сетевого подключения
- [15] Кнопка перезагрузки
- [16] Разъем USB 2.0 для подключения мыши или внешнего USB-накопителя,

3G модема, Wi-Fi адаптера

## УСТАНОВКА ЖЕСТКИХ ДИСКОВ

Для возможности записи и воспроизведения видео перед началом эксплуатации в регистратор необходимо установить жесткий диск.

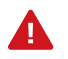

Жесткий диск не входит в комплект поставки регистратора и приобретается дополнительно.

Регистраторы серии INR поддерживают жесткие диски с интерфейсом SATA размером 3,5". Максимальное число жестких дисков указано в таблице ниже, максимальный объем каждого диска — 4 Тб.

| Модель                               | INR 421 PE | INR 841 PE | INR 1684 |
|--------------------------------------|------------|------------|----------|
| Максимальное число<br>жестких дисков | 1          | 1          | 4        |

Для установки жесткого диска раскрутите винты, фиксирующие крышку регистратора, и снимите ее.

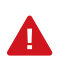

Питание регистратора должно быть отключено. Не открывайте крышку регистратора и не производите установку/замену жесткого диска при включенном питании.

#### Для моделей INR 421 РЕ и INR 841 РЕ

При помощи интерфейсного кабеля SATA и кабеля питания HDD подключите жесткий диск к системной плате регистратора. Совместите винтовые отверстия на жестком диске с установочными отверстиями на нижней панели регистратора и закрепите диск винтами. Закройте крышку и затяните фиксирующие винты.

#### Для модели INR 1684

При помощи интерфейсного кабеля SATA и кабеля питания HDD подключите жесткий диск к системной плате регистратора и блоку питания. Установите жесткий диск в крепление, совместите отверстия на диске с отверстиями в креплении и зафиксируйте диск винтами. Закройте крышку и затяните фиксирующие винты.

Шлейфы, соединяющие системную плату с передней панелью регистратора, должны находиться над жестким диском. При необходимости отключите их от платы на момент установки диска, а затем подключите обратно.

Для корректной работы жесткого диска с регистратором, после включения устройства перейдите в раздел Настройки | Системные | Жесткий диск и выполните форматирование диска.

## НАЧАЛО РАБОТЫ

Подключите регистратор к электрической сети и включите питание. На передней панели загорится индикатор POWER и начнется загрузка устройства. По завершении загрузки на мониторе появится основное окно системы.

#### ОСНОВНОЕ МЕНЮ РЕГИСТРАТОРА [1]

- СТАРТ вход в систему, отключение и перезагрузка
- ЭКРАН настройка экрана просмотра
- РТЕ панель управления скоростными камерами
- настройки настройка системных параметров
- ВОСПРОИЗВЕДЕНИЕ ПОИСК И ВОПРОИЗВЕДЕНИЕ ЗАПИСЕЙ
- РЕЗЕРВНОЕ КОПИРОВАНИЕ резервное копирование записей
- ЗАПИСЬ управление записью видео с камер
- **ТРЕВОГИ** просмотр активных тревог
- ю СНИМОК ЭКРАНА – создание снимка экрана
- **ДИСПЕТЧЕР ФАЙЛОВ** поиск и резервное копирование снимков экрана

## ДОПОЛНИТЕЛЬНЫЕ ИНДИКАТОРЫ [2]

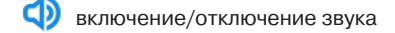

0 индикатор активных тревог Мигающий индикатор обозначает наличие тревоги.

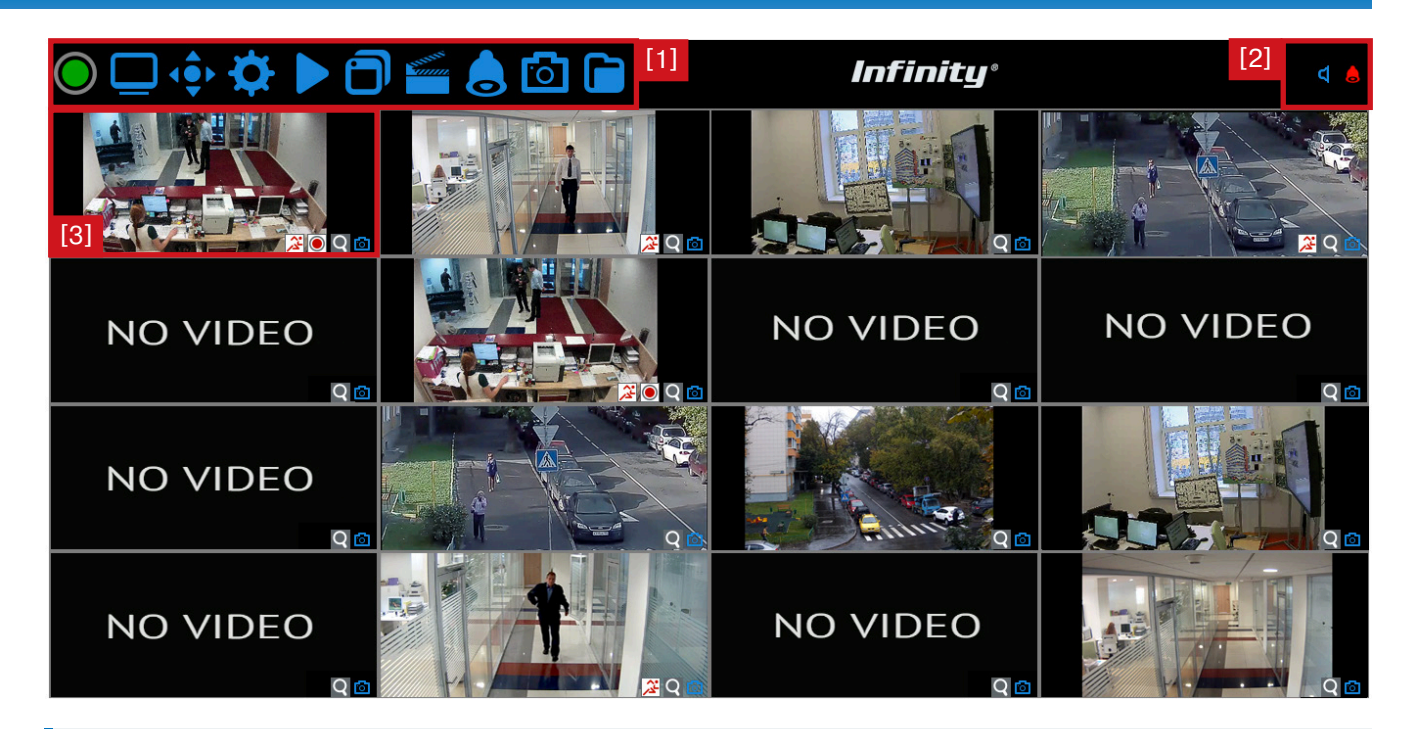

## ОБЛАСТЬ ПРОСМОТРА ВИДЕО [3]

В области просмотра расположены окна, транслирующие видео с камер в режиме реального времени. Текущее окно выделено красной рамкой. Для перехода в полноэкранный режим просмотра выполните двойной щелчок внутри окна. В нижней строке каждого окна находятся индикаторы и кнопки управления.

# вызов функции Снимок экрана

индикатор записи видео по данному каналу

Мигающий индикатор обозначает потерю кадров или ошибку записи.

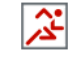

индикатор обнаружения движения (см. раздел Настройки | Канал | Детектор движения) индикатор цифрового увеличения

÷. индикатор приближения РТZ-камеры

Число внутри индикатора обозначает текущую степень цифрового увеличения. Управление увеличением осуществляется при помощи колеса прокрутки мыши. Если по выбранному каналу транслируется видео с РТZ-камеры, нажмите на иконку. Иконка сменится, и будет использоваться функция ZOOM (приближение) РТZ-камеры.

## НАЧАЛО РАБОТЫ

#### ВХОД В СИСТЕМУ

Для получения доступа к функциям и настройкам регистратора пользователю необходимо авторизоваться.

Нажмите кнопку () и выберите раздел Вход.

В появившемся окне выберите имя пользователя, при помощи виртуальной клавиатуры введите пароль и нажмите <Вход>.

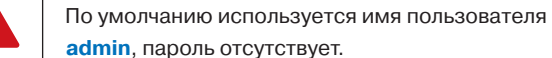

admin, пароль отсутствует.

Имя пользователя и пароль чувствительны к регистру. Для смены пароля перейдите в раздел Настройки | Пользователи | Учетные записи.

При первом подключении на экране появится окно быстрой настройки, позволяющее выбрать язык интерфейса, разрешение экрана, а также настроить сетевые параметры регистратора. Укажите требуемые параметры и нажмите <OK>.

Далее появится окно с запросом на выполнение автоматической настройки каналов. Нажмите <Het>, чтобы выполнить настройку позднее.

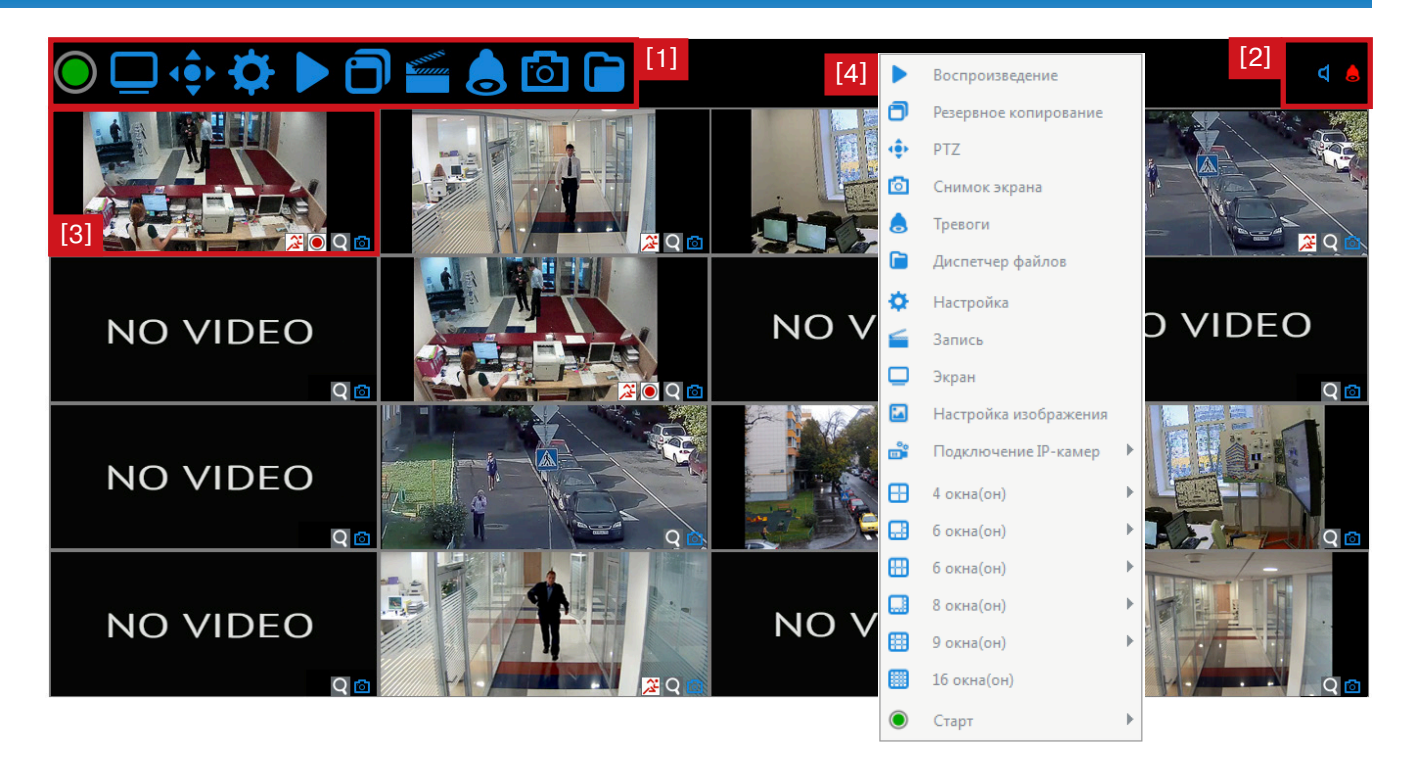

## КОНТЕКСТНОЕ МЕНЮ [4]

Выполните щелчок правой кнопкой мыши в области просмотра для вызова контекстного меню [4].

- ВОСПРОИЗВЕДЕНИЕ поиск и вопроизведение записей РЕЗЕРВНОЕ КОПИРОВАНИЕ – резервное копирование записей **РТZ** – панель управления скоростными камерами СНИМОК ЭКРАНА - создание снимка экрана **ТРЕВОГИ** – просмотр активных тревог **ДИСПЕТЧЕР ФАЙЛОВ** – поиск и резервное копирование снимков экрана настройки – настройка системных параметров
- ЗАПИСЬ управление записью видео с камер ЭКРАН – настройка экрана просмотра ИЗОБРАЖЕНИЕ – настройка яркости, контраста и других параметров ПОДКЛЮЧЕНИЕ ІР-КАМЕР – настрока каналов регистратора 4/6/9/16 ОКОН - количество окон просмотра СТАРТ – вход в систему, отключение и перезагрузка

## ПОДКЛЮЧЕНИЕ ІР-КАМЕР

Выполните щелчок правой кнопкой мыши для вызова контекстного меню и выберите раздел Подключение IP-камер.

#### **ДОБАВЛЕНИЕ IP-КАМЕР ВРУЧНУЮ**

Выберите раздел Вручную и в появившемся окне нажмите <Поиск> для поиска доступных IP-камер. Все найденные устройства появятся в таблице [1].

Для подключения камеры к регистратору установите флажок напротив IP-адреса. Выбранная камера появится в списке [2], а поля параметров подключения станут доступными для редактирования.

**Канал** — номер канала, по которому транслируется видео с камеры

Протокол — выбор протокола обмена данными с камерой (Onvif, RTSP, I8 или I9)

**IP** — IP-адрес камеры

Порт — порт передачи данных

**Тип потока** — выбор потока, используемого для записи

Тип сети — выбор протокола передачи данных (ТСР или UDP) Режим воспроизведения — выбор трансляции потока в режиме реального времени, либо в режиме плавного воспроизведения (задержка 700 мс)

Имя пользователя — имя пользователя, используемое для подключения к камере

Пароль — пароль, используемый для подключения к камере

Чтобы использовать те же параметры на другом канале, нажмите <Копировать...>, в появившемся окне установите флажки напротив требуемого канала или каналов и нажмите <OK>.

При необходимости изменить сетевые параметры камеры, выберите ее в списке и нажмите <Изменить>. В появившемся окне укажите требуемый IP-адрес, маску подсети, основной шлюз, основной и предпочитаемый DNS-сервер и нажмите <OK>.

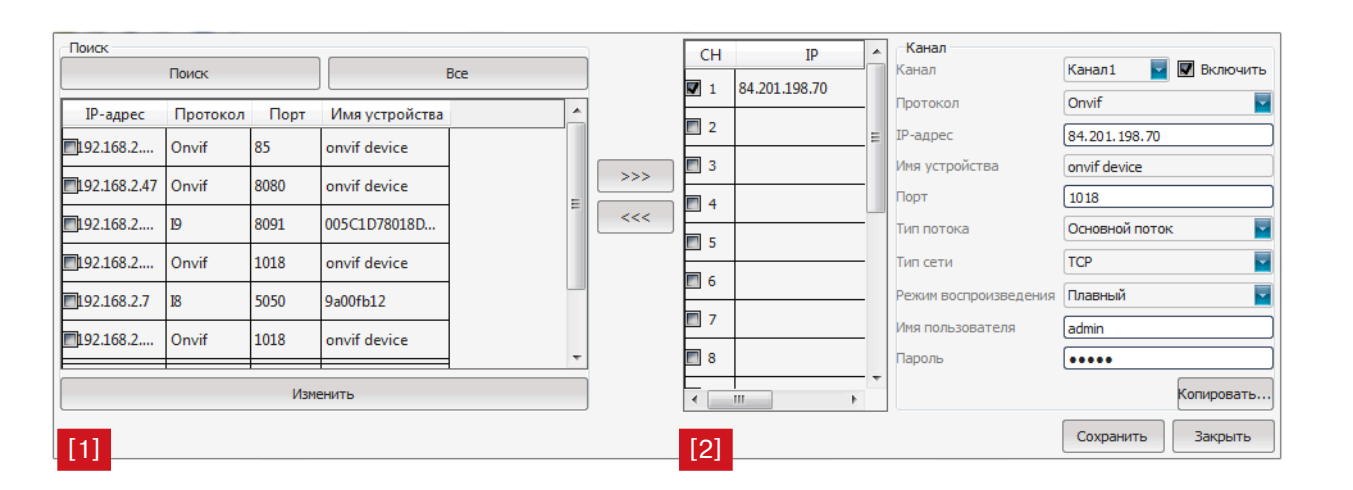

Поддержка стандартных протоколов ONVIF и RTSP предусмотрена в большинстве IP-камер, информацию о поддержке протоколов I8 и I9 уточняйте у производителя камеры.

Для работы по протоколу RTSP необходимо указать строку подключения к камере. Параметры строки уточняйте у производителя IP-камеры.

Пример для IP-камер Infinity:

A

A

rtsp://192.168.0.200/snl/live/1/1/cx/sido=-A0my1A== основной поток rtsp://192.168.0.200/snl/live/1/2/cx/sido=-A0my1A==

дополнительный поток

#### АВТОМАТИЧЕСКОЕ ДОБАВЛЕНИЕ ІР-КАМЕР

Для автоматической настройки сетевых параметров доступных IP-камер выберите раздел Авто.

Для всех найденных в сети IP-камер (из списка поддерживаемых) будут изменены сетевые настройки, в частности IPадрес, шлюз и DNS.

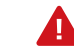

IP-адреса всех доступных камер будут автоматически изменены, при этом возможны конфликты адресов с другими устройствами сети.

По окончании настройки нажмите <Сохранить> для подтверждения изменений и выхода из окна настройки.

## ПОДКЛЮЧЕНИЕ ІР-КАМЕР

#### СИНХРОНИЗАЦИЯ ВРЕМЕНИ КАМЕР И РЕГИСТРАТОРА

Синхронизация времени может быть выполнена вручную (однократно), либо автоматически.

Выполните щелчок правой кнопкой мыши для вызова контекстного меню и выберите раздел Подключение IP-камер.

Для настройки автоматической синхронизации выберите раздел Автоматическая синхронизация времени и в появившемся окне установите флажок <Включить>, а также флажок напротив требуемого режима.

После потери подключения — синхронизация выполняется после восстановления сетевого подключения к камере (в случае, если оно было потеряно)

По времени — синхронизация выполняется в указанное время

По окончании настройки нажмите <ОК>.

#### ИЗМЕНЕНИЕ КАНАЛА ПРИ ПЕРЕТАСКИВАНИИ ОКНА

Положение окон в области просмотра изменяется при помощи мыши: удерживая левую кнопку изображение можно «перетащить» в другое окно.

Выполните щелчок правой кнопкой мыши для вызова контекстного меню и выберите раздел Подключение IP-камер.

Если флажок <Изменить канал при перетаскивании окна> установлен, расположение каналов остается неизменным. При перетаскивании изображения номер канала для данной камеры изменится.

Если флажок <Изменить канал при перетаскивании окна> снят, номер канала для камеры остается неизменным, а расположение каналов при перетаскивании окон изменяется.

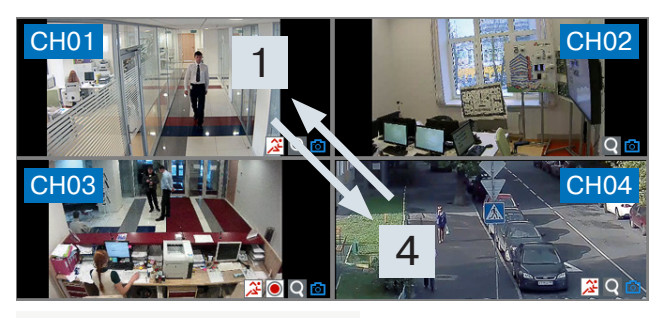

Изменять канал при перетаскивании окна

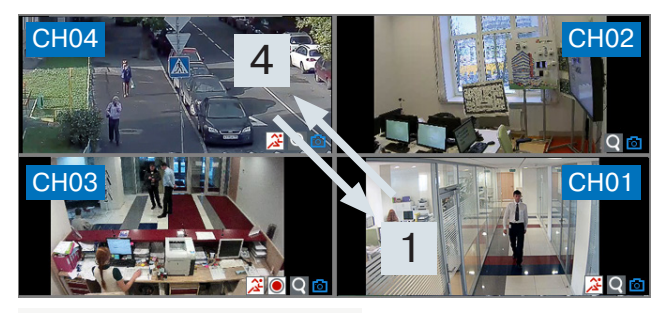

🔲 Изменять канал при перетаскивании окна

## CTAPT

# 🔘 СТАРТ

| Параметры<br>Выключение<br>Перезагрузка<br>Выход |
|--------------------------------------------------|
| Зафиксировать<br>Текущее время<br>Громкость      |
|                                                  |

Раздел позволяет выполнить следующие операции: Выключение — безопасное отключение устройства Перезагрузка — перезагрузка регистратора Вход / Выход — вход в систему / смена пользователя Параметры - вызов мастера быстрой настройки Зафиксировать - фиксация панели меню Текущее время - отображение системного времени на экране просмотра Громкость - включение звука При бездействии оператора панель меню автоматически закрывается и открывается только тогда, когда пользователь наводит курсор мыши на верхнюю границу экрана. Чтобы панель меню отображалась на экране постоянно, установите флажок <Зафиксировать>.

Для отображения системного времени регистратора на экране просмотра установите флажок <Текущее время>. Для включения звука установите флажок <Громкость>.

A

Для выполнения операций Выключение и Перезагрузка пользователь должен обладать соответствующими правами (см. раздел Настройка | Пользователи | Учетные записи).

## ЭКРАН

## 📃 ЭКРАН

Раздел позволяет настроить разрешение и другие параметры экрана, а также включить режим автоматической смены окон.

#### Язык — язык интерфейса

(для смены языка требуется перезагрузка регистратора) Автовыход — автоматический выход из системы при бездействии оператора в течение указанного времени; при значении 0 автоматический выход отключен

**Экран** — настройка яркости, контрастности и насыщенности изображения, а также степени прозрачности диалоговых окон

Разрешение — выбор разрешения, соответствующего типу подключенного монитора

#### Смена окон

Функция позволяет при переходе в полноэкранный режим автоматически менять окна в области просмотра и, таким образом, поочередно выводить на экран видео с разных каналов.

Для активации функции установите флажок <Смена окон> и в поле Интервал укажите периодичность смены.

По окончании настройки нажмите <OK> для подтверждения изменений. Для выхода из окна без сохранения изменений нажмите <<u>Otmena</u>>.

| Озык        | Duccusă     |         |
|-------------|-------------|---------|
| 7.56IK      | i yeedin    |         |
| Автовыход   | 0           | ¢ 0     |
|             |             |         |
| Настройка Т | В Настройка |         |
| Экран       | Настройка   |         |
| Разрешение  | (1280*1024) | ¢       |
| 🔲 Смена око | он          |         |
| Интервал    | 5           | ¢ (     |
|             |             | ОК Отме |

## PTZ

# 💠 PTZ

Раздел предназначен для управления скоростными поворотными (PTZ) камерами.

**Предустановка** — перемещение камеры в заранее настроенное положение.

Чтобы создать предустановку, переместите камеру в требуемое положение, выберите номер предустановки и нажмите .

Для вызова предустановки нажмите 👂.

**Тур** — обход камеры по предустановкам с остановкой в каждой точке в течение заданного времени. Чтобы настроить тур, выберите его номер и нажмите .

В поле Предустановка выберите первую точку тура, укажите время остановки в данной точке и скорость перехода к следующей предустановке. Нажмите <Добавить>. Выберите вторую точку, укажите время остановки, скорость перехода и снова нажмите <Добавить>. Повторите действие для каждой точки и, после добавления последней, нажмите <Закрыть>.

Для запуска тура нажмите 👂. Для удаления нажмите 鰯.

Слежение — перемещение камеры по записанной траектории. Чтобы записать траекторию слежения, выберите ее номер, переместите камеру в начальную точку траектории и нажмите .

Переместите камеру по требуемому пути и затем нажмите . Для запуска или остановки слежения нажмите . [1] Управление поворотом и наклоном **АUTO** – запуск автопанорамирования

[2] Регулировка скорости поворота и наклона

[3] Кнопки управления приближением

[4] Кнопки управления диафрагмой

[5] Кнопки управления фокусом

[6] Кнопки управления ИК-подсветкой, очистителем, вентилятором и нагревателем

[7] Настройка автоматических режимов поворотной камеры

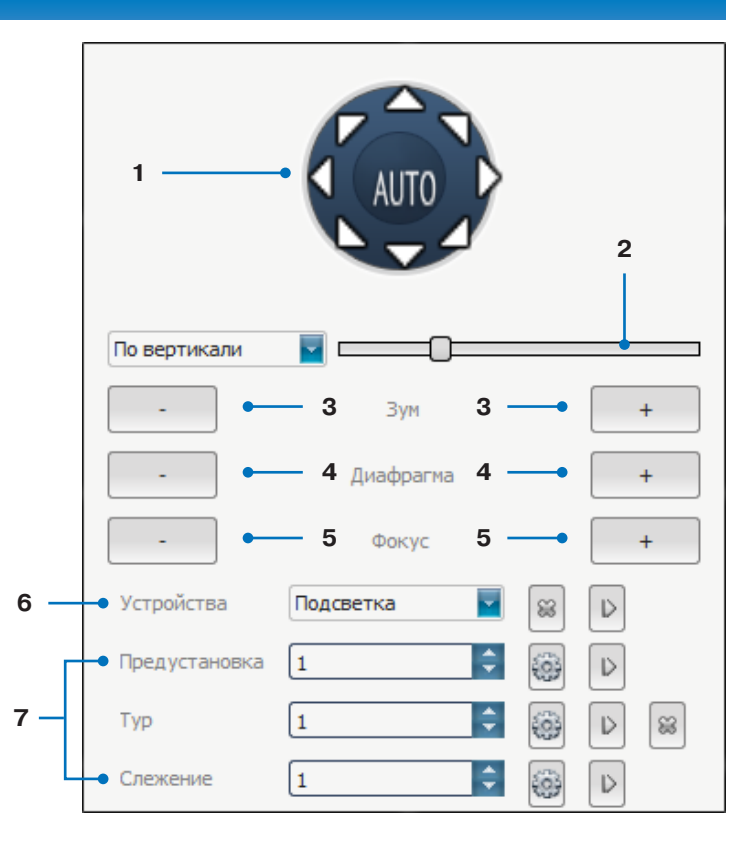

## 🔀 НАСТРОЙКИ - ОБЩИЕ - ИНФОРМАЦИЯ

| Имя устройства      | Infinity_NVR               |            |
|---------------------|----------------------------|------------|
| ID устройства       | 0                          |            |
| Режим перезаписи    | Перезаписать               |            |
| Время записи (часы) | 0                          | 🔲 Включить |
|                     | PTZ                        |            |
| Серийный номер      | 0 13a 10 10692ca 2 1ad 134 |            |
| Каналы              | 9 Жесткие диски 0          |            |
| Тревожные входы     | 4 Тревожные выходы 1       |            |
| Тип потока          |                            |            |
| Формат видео        | PAL                        |            |
| Протокол            | Настройка                  |            |
| Текущее время       | Настройка                  |            |
| Аудио выход         |                            |            |
|                     | ОК Отмена                  | Применить  |

Раздел позволяет просмотреть общую информацию о регистраторе, выбрать тип потока и режим записи, настроить системное время.

**Имя устройства** — обозначение регистратора, настраиваемое пользователем

**ІД устройства** — номер регистратора, настраиваемый пользователем

#### Режим перезаписи

Выберите один из следующих режимов записи файлов на жесткий диск:

Остановить запись — при заполнении жесткого диска запись видео будет остановлена

**Перезаписать** — при заполнении жесткого диска данные будут перезаписываться

#### Время записи

Установите флажок <Включить> и укажите в поле слева количество часов, в течение которых необходимо вести запись. По истечении данного времени запись будет автоматически остановлена.

#### RS-485

Выберите один из режимов работы интерфейса: **PTZ** – управление PTZ камерами по протоколу RS-485 **Клавиатура** — управление поворотными камерами с помощью клавиатуры (пульта управления)

Серийный номер — серийный номер регистратора Каналы — количество каналов для подключения камер Тревожные входы — количество тревожных входов Тревожный выходы — количество тревожных выходов Жесткие диски — количество установленных жестких дисков Формат видео — выбор формата PAL или NTSC

#### Протокол

Нажмите <Настройка> и установите флажки напротив тех протоколов, по которым может осуществляться обмен данными с IP-камерами. Поддержка стандартных протоколов ONVIF и RTSP предусмотрена в большинстве IP-камер, информацию о поддержке протоколов I8 и I9 уточняйте у производителей камер.

#### Тип потока

Выберите режим работы регистратора в зависимости от количества каналов и разрешения камер.

Режим 16 x (1920 x 1080)+sub[720x576]+4Play означает, что запись ведется с 16 IP-камер, разрешение основного потока для которых составляет 1920 x 1080 (Full HD), а дополнительного — 720 x 576 (D1). Воспроизведение архивного видео осуществляется одновременно с 4 камер.

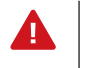

Для смены типа потока требуется перезагрузка регистратора.

#### Настройка даты и времени

Для настройки системного времени регистратора нажмите Текущее время. В открывшемся окне укажите требуемые дату/время и формат, в котором время и дата должны отображаться на экране просмотра. Нажмите <OK>.

#### Аудиовыход

Укажите используемый аудиовыход — стандартный (RCA), либо HDMI.

По окончании настройки нажмите <Применить> для подтверждения изменений, либо <OK> для подтверждения изменений и выхода из окна. Для выхода из окна без сохранения изменений нажмите <Отмена>.

## 🔆 НАСТРОЙКИ - ОБЩИЕ - ВЕРСИЯ

| Версия ПО         | V4.0[20140416]      |  |  |
|-------------------|---------------------|--|--|
|                   |                     |  |  |
| Аппаратная версия | V4.0                |  |  |
|                   |                     |  |  |
|                   |                     |  |  |
|                   | ОК Отмена Применить |  |  |
|                   |                     |  |  |

Раздел позволяет просмотреть текущую версию аппаратного и программного обеспечения регистратора.

# 🂢 НАСТРОЙКИ - ОБЩИЕ - РТZ

| Канал              | Канал 1             |
|--------------------|---------------------|
|                    |                     |
| Бит в секунду      | 50                  |
| Биты данных        | 5                   |
| Стоповые биты      | 1                   |
| Четность           | Her                 |
| Управление потоком | Her                 |
| Протокол           |                     |
| Адрес              | 0                   |
|                    | Копировать          |
|                    | ОК Отмена Применить |

Раздел позволяет настроить параметры управления скоростными поворотными камерами.

Выберите номер канала, по которому транслируется видео с РТZ-камеры, и укажите следующие параметры:

Бит в секунду — скорость передачи данных в диапазоне от 50 до 230400 бит/с

Биты данных — число бит данных (5, 6, 7 или 8)

Стоповые биты — число стоповых бит (1 или 2)

Четность — режим контроля четности (четное, либо нечетное число единиц)

Управление потоком — способ управления потоком (аппаратный, программный, либо управление не используется) Протокол — протокол управления (PELCO-P или PELCO-D) Адрес — адрес PTZ-камеры в диапазоне от 0 до 255

Нажмите <Применить>.

Чтобы использовать те же параметры управления на другом канале, нажмите <Копировать...>, в появившемся окне установите флажки напротив требуемого канала или каналов и нажмите <OK>.

По окончании настройки нажмите <Применить> для подтверждения изменений, либо <OK> для подтверждения изменений и выхода из окна настройки.

# 🔅 НАСТРОЙКИ - ОБЩИЕ - ЛЕТНЕЕ ВРЕМЯ

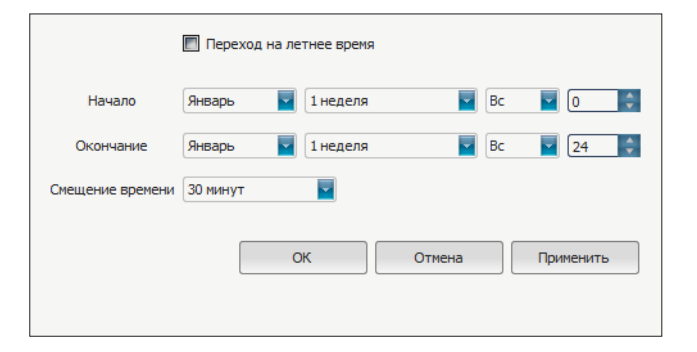

Раздел позволяет включить автоматический перевод часов регистратора на летнее время.

Для активации функции установите флажок <Переход на летнее время> и укажите начальную и конечную даты перехода в формате **MM-HH-ДД ЧЧ** (где MM — месяц, HH — неделя, ДД — день недели, ЧЧ — часы).

Если перевод осуществляется на 1 час, в поле Смещение времени установите значение <60 минут>.

По окончании настройки нажмите <Применить> для подтверждения изменений, либо <OK> для подтверждения изменений и выхода из окна настройки.

Для выхода из окна без сохранения изменений нажмите <Отмена>.

# 🔅 НАСТРОЙКИ - КАНАЛ - ЭКРАН

| Канал                     | Канал 1                     |  |
|---------------------------|-----------------------------|--|
| 🔽 Показывать имя          |                             |  |
| Локальное имя камеры      | CH01                        |  |
| 🔲 Показывать имя          |                             |  |
| Имя камеры                |                             |  |
| 🗐 Показывать дату и время |                             |  |
| Формат времени            | 24-часовой                  |  |
| Формат даты               | ГГГГ-ММ-ДД (год-месяц-день) |  |
| Положение                 | Настройка                   |  |
| Настройка изображения     | Настройка                   |  |
|                           | Копировать                  |  |
|                           | ОК Отмена Применить         |  |

| Яркость    | 0               |
|------------|-----------------|
| Контраст   | 0               |
| Насыщеност | ⊳ <b>()</b> 0   |
| Оттенок    | 0               |
|            | ОК По умолчанию |

Раздел позволяет настроить параметры изображения и наложения титров по каждому из каналов.

#### Титры

Выберите номер канала и установите флажки напротив тех параметров, которые необходимо отображать в окне просмотра.

Локальное имя камеры — обозначение канала Имя камеры — обозначение камеры Дата и время — текущая дата и время

#### Настройка изображения

Для настройки яркости, контрастности и других параметров изображения нажмите <Настройки>. В появившемся окне переместите курсоры для каждого из параметров на требуемое положение и нажмите <OK>.

Для восстановления стандартных заводских параметров изображения нажмите <По умолчанию>.

Чтобы использовать те же настройки на другом канале, нажмите <Копировать...>, в появившемся окне установите флажки напротив требуемого канала или каналов и нажмите <OK>.

По окончании настройки нажмите <Применить> для подтверждения изменений, либо <OK> для подтверждения изменений и выхода из окна настройки.

# 🄀 НАСТРОЙКИ - КАНАЛ - ВИДЕО

| Канал             | Канал 1                |
|-------------------|------------------------|
| Поток             | Основной поток         |
| Тип потока        | Видео                  |
| Разрешение        | DCIF                   |
| Режим битрейта    | Переменный (VBR)       |
| Битрейт           |                        |
|                   | сбит/с                 |
| Частота кадров    | Без ограничения(25/30) |
| Качество видео    | Наилучшее              |
| Интервал І-кадров | 0                      |
|                   | Копировать             |
|                   | ОК Отмена Применить    |
|                   |                        |

Раздел позволяет настроить параметры видеопотоков по каждому из каналов.

Выберите номер канала, для которого производится настройка, и укажите следующие параметры:

Поток — выбор основного, либо дополнительного потока Тип потока — режим записи (только видеопоток, либо видео со звуком)

Разрешение — разрешение потока

Режим битрейта — режим регулировки битрейта (VBR — переменный битрейт, сжатие зависит от сложности изображения, CBR — постоянный битрейт)

Битрейт – значение битрейта в кбит/с; в режиме VBR указывается максимальное значение битрейта, в режиме CBR — фиксированное

**Частота кадров** – ограничение частоты кадров (от 1 до 25), либо выбор записи при максимальной частоте кадров (без ограничения)

Качество – качество изображения для режима VBR

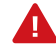

Если в списке Битрейт отсутствует требуемое значение, его можно задать вручную. Для этого выберите режим <Self-Define (16 – 16000 kbps)> и укажите битрейт в поле ниже.

Чтобы использовать те же настройки на другом канале, нажмите <<u>Копировать</u>...>, в появившемся окне установите флажки напротив требуемого канала или каналов и нажмите <<u>OK</u>>.

По окончании настройки нажмите <Применить> для подтверждения изменений, либо <OK> для подтверждения изменений и выхода из окна настройки.

## 🔀 НАСТРОЙКИ - КАНАЛ - ЗАПИСЬ ПО РАСПИСАНИЮ

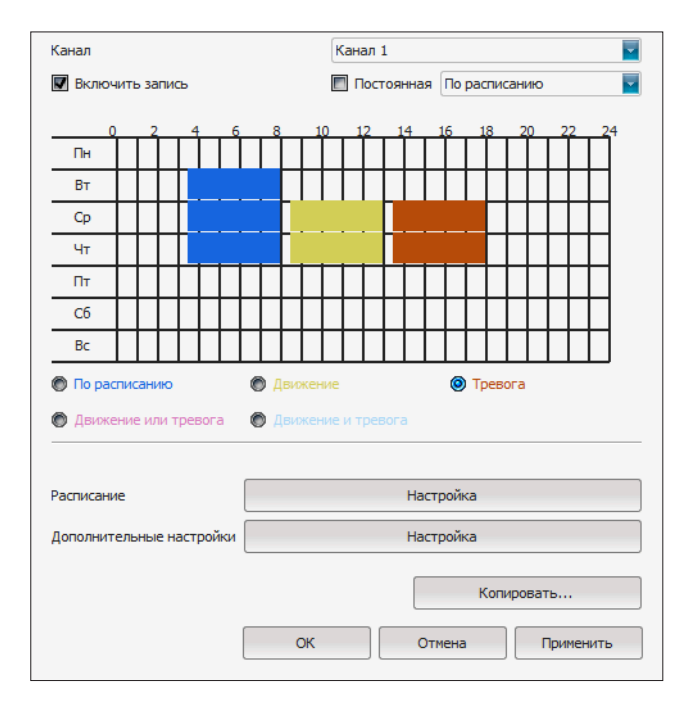

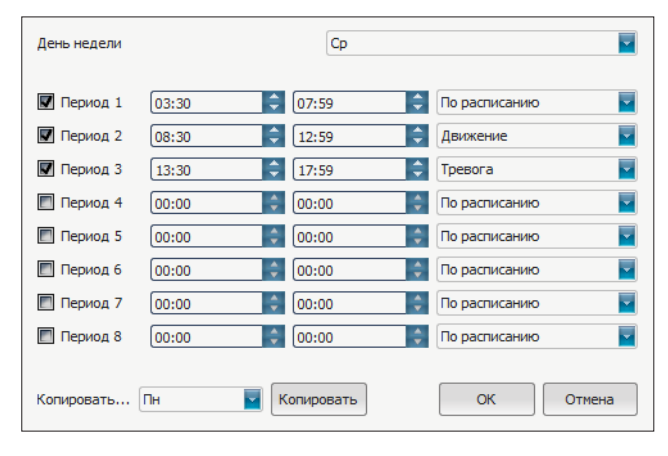

Раздел позволяет настроить параметры записи по расписанию. Выберите номер канала, для которого производится настройка, и установите флажок <Включить запись>.

#### Постоянная запись

Чтобы запись была включена круглосуточно 7 дней в неделю, установите флажок <Постоянная> и выберите один из следующих режимов:

По расписанию — постоянная (обычная) запись Движение — запись при обнаружении движения в кадре Тревога — запись по сигналу, поступившему на тревожный вход

**Движение или тревога** — запись при обнаружении движения в кадре или при наличии сигнала на тревожном входе **Движение и тревога** — запись при обнаружении движения в кадре и наличии при этом сигнала на тревожном входе

#### Запись по расписанию

Если запись должна быть включена только в определенные дни недели и время, снимите флажок <Постоянная> и произведите настройку расписания.

Установите маркер напротив режима, для которого производится настройка. Затем, удерживая левую кнопку мыши, выделите ячейки, соответствующие дню недели и времени, когда запись включена. Ячейки изменят цвет в соответствии с выбранным режимом. Для более точной настройки времени выполните двойной щелчок левой кнопкой мыши внутри цветной области. Щелчок правой кнопкой мыши удалит временной интервал.

Разные режимы записи (например, обычная и по детекции движения) не могут использоваться одновременно, для них необходимо указать различные временные интервалы. Настройку можно также выполнить, нажав кнопку <Настройки> в строке Расписание.

В появившемся окне выберите день недели, установите флажок напротив номера периода и укажите режим записи, время начала и окончания периода. При необходимости укажите несколько периодов и нажмите <OK>.

#### Дополнительные настройки

Дополнительные настройки позволяют указать значения предтревожного и посттревожного буфера для записи при обнаружении движения или тревоге.

| Іредтревожный буфер | Без предзаписи |  |
|---------------------|----------------|--|
| іосттревожный буфер | 5 секунд       |  |
| ОК                  | Отмена         |  |

Предтревожный буфер — время записи до момента тревоги (без предзаписи, 5, 10, 15, 20, 25, либо 30 секунд) Посттревожный буфер — время записи после тревоги (5, 20, 30 секунд, 1, 2, 5, либо 10 минут)

Чтобы использовать те же настройки на другом канале, нажмите <Копировать...>, в появившемся окне установите флажки напротив требуемого канала или каналов и нажмите <OK>.

По окончании настройки нажмите <Применить> для подтверждения изменений, либо <OK> для подтверждения изменений и выхода из окна настройки.

# 🔅 НАСТРОЙКИ - КАНАЛ - ДЕТЕКТОР ДВИЖЕНИЯ

Детектор движения — функция, позволяющая определять наличие перемещения в области обзора камеры и осуществлять запись видео только в те моменты, когда в кадре обнаружено движение, что значительно сокращает объем сохраняемых данных. Выберите номер канала, для которого производится настройка, и установите флажок <Включить детектор движения>.

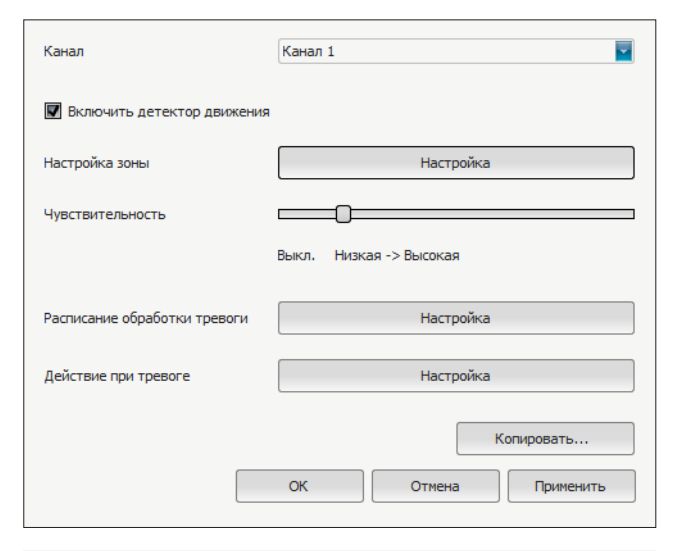

| День недели       |         | Ср         |               |
|-------------------|---------|------------|---------------|
| <b>П</b> ериод 1  | 03:30 🗘 | 07:59      | По расписанию |
| <b>П</b> ериод 2  | 08:30 🗘 | 12:59 🗘    | Движение      |
| <b> П</b> ериод 3 | 13:30 🗘 | 17:59      | Тревога       |
| 🔲 Период 4        | 00:00   | 00:00      | По расписанию |
| 🔲 Период 5        | 00:00   | 00:00      | По расписанию |
| 🔲 Период 6        | 00:00   | 00:00      | По расписанию |
| 🔲 Период 7        | 00:00   | 00:00      | По расписанию |
| 🔲 Период 8        | 00:00   | 00:00      | По расписанию |
| Копировать        | Пн      | Сопировать | ОК Отмена     |

#### Действие при тревоге

Для выбора действия, выполняемого при срабатывании детектора движения, нажмите <<u>Настройки</u>>. В появившемся окне установите флажки напротив требуемых действий и нажмите <<u>OK</u>>.

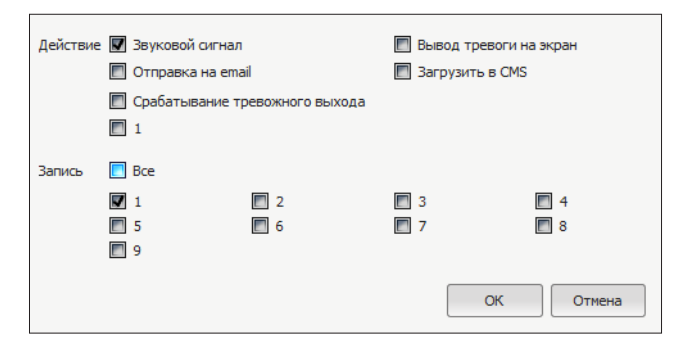

Звуковой сигнал — включение звуковой сигнализации Загрузить в CMS — отправка сообщения о тревоге в централизованную систему управления (CMS)

Вывод тревоги на экран — вывод в окне просмотра иконки, информирующей оператора об обнаружении движения Срабатывание тревожного выхода — отправка сигнала на тревожные выходы регистратора, отмеченные флажками Отправка на e-mail — отправка сообщения о срабатывании детектора движения по электронной почте

Запись — включение записи по каналам, отмеченным флажками

Для отправки сообщения по e-mail необходимо настроить параметры почтового сервера в разделе Настройки | Сеть | Почта.

#### Настройка зоны

Для настройки области, в которой должно определяться перемещение, нажмите <Настройки>. Чтобы добавить область обнаружения, выделите ее, удерживая левую кнопку мыши. Чтобы удалить часть области, выделите ее, удерживая правую кнопку мыши. По окончании настройки нажмите <OK>.

#### Чувствительность

Укажите чувствительность обнаружения. Высокая чувствительность (курсор расположен справа) означает, что детектор движения срабатывает даже при слабом изменении яркости в кадре. Смещение курсора влево позволяет установить более низкий уровень чувствительности.

#### Расписание обработки тревоги

По умолчанию детектор движения активен постоянно. Чтобы детектор движения был активен только в определенные дни недели и время, нажмите <Настройки>. В появившемся окне также нажмите <Настройки>. В новом окне выберите день недели, установите флажок напротив номера периода и укажите время начала и окончания периода. При необходимости укажите несколько периодов и нажмите <OK>.

Чтобы использовать те же настройки на другом канале, нажмите <<u>Копировать</u>...>, в появившемся окне установите флажки напротив требуемого канала или каналов и нажмите <<u>OK</u>>.

По окончании настройки нажмите <Применить> для подтверждения изменений, либо <OK> для подтверждения изменений и выхода из окна настройки.

# 🔅 НАСТРОЙКИ - КАНАЛ - ПОТЕРЯ ВИДЕО

| Канал                            | Канал 1            |
|----------------------------------|--------------------|
| 👿 Включить детектор потери видео |                    |
| Расписание обработки тревоги     | Настройка          |
| Действие при тревоге             | Настройка          |
|                                  | Копировать         |
| 0                                | К Отмена Применить |

| День недели       |         | Ср         | <b>•</b>      |
|-------------------|---------|------------|---------------|
| <b>П</b> ериод 1  | 03:30 🗘 | 07:59      | По расписанию |
| <b>П</b> ериод 2  | 08:30 🗘 | 12:59      | Движение      |
| <b> П</b> ериод 3 | 13:30 🗘 | 17:59      | Тревога       |
| 🔲 Период 4        | 00:00   | 00:00      | По расписанию |
| 🔲 Период 5        | 00:00   | 00:00      | По расписанию |
| 🔲 Период 6        | 00:00   | 00:00      | По расписанию |
| 🔲 Период 7        | 00:00   | 00:00      | По расписанию |
| 🔲 Период 8        | 00:00   | 00:00      | По расписанию |
| Копировать        | Пн      | Копировать | ОК Отмена     |

Раздел позволяет настроить действие, выполняемое при потере видеосигнала от камеры.

Выберите номер канала, для которого производится настройка, и установите флажок <Включить детектор потери видео>.

#### Действие при тревоге

Для выбора действия, выполняемого при потере видеосигнала, нажмите <<u>Настройки</u>>. В появившемся окне установите флажки напротив требуемых действий и нажмите <<u>OK</u>>.

| Действие | Звуковой сигнал                | Вывод тревоги на экран |
|----------|--------------------------------|------------------------|
|          | Отправка на етан               | Загрузить в СМ5        |
|          | Срабатывание тревожного выхода |                        |
|          | 1                              |                        |
|          |                                | ОК Отмена              |

Звуковой сигнал — включение звуковой сигнализации Загрузить в CMS — отправка сообщения о тревоге в централизованную систему управления (CMS)

**Вывод тревоги на экран** — вывод в окне просмотра уведомления о потере видео

Срабатывание тревожного выхода — отправка сигнала на тревожные выходы регистратора, отмеченные флажками Отправка на e-mail — отправка сообщения о потере видео по электронной почте

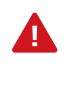

Для отправки сообщения по e-mail необходимо настроить параметры почтового сервера в разделе Настройки | Сеть | Почта.

#### Расписание обработки тревоги

По умолчанию детектор потери видео активен постоянно. Чтобы детектор был активен только в определенные дни недели и время, нажмите <Настройки>. В появившемся окне также нажмите <Настройки>.

В новом окне выберите день недели, установите флажок напротив номера периода и укажите время начала и окончания периода. При необходимости укажите несколько периодов и нажмите <OK>.

Чтобы использовать те же настройки на другом канале, нажмите <Копировать...>, в появившемся окне установите флажки напротив требуемого канала или каналов и нажмите <OK>.

По окончании настройки нажмите <Применить> для подтверждения изменений, либо <OK> для подтверждения изменений и выхода из окна настройки.

# 🔆 НАСТРОЙКИ - КАНАЛ - АНТИСАБОТАЖ

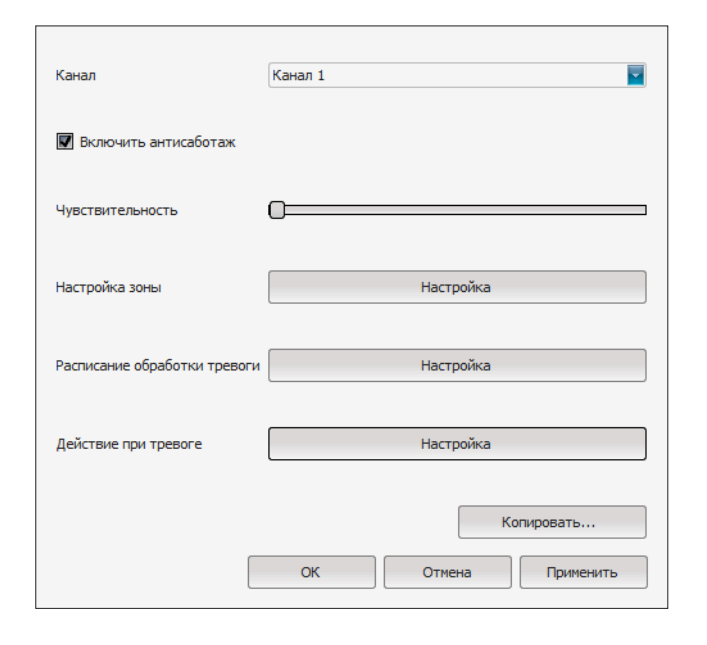

| Действие 👿 Звуковой сигнал       | 🔲 Вывод тревоги на экран |
|----------------------------------|--------------------------|
| 🔲 Отправка на email              | 🔲 Загрузить в CMS        |
| 🔲 Срабатывание тревожного выхода |                          |
| 1                                |                          |
|                                  | ОК Отмена                |

Функция антисаботажа позволяет сформировать тревогу в случае резкого изменения снимаемой сцены, вызванного перекрытием области обзора камеры, закрашиванием объектива или купола, изменением направления камеры или другими внешними воздействиями.

Выберите номер канала, для которого производится настройка, и установите флажок <Включить антисаботаж>.

#### Действие при тревоге

Для выбора действия, выполняемого при обнаружении несанкционированного воздействия, нажмите <Настройки>. В появившемся окне установите флажки напротив требуемых действий и нажмите <OK>.

Звуковой сигнал — включение звуковой сигнализации Загрузить в CMS — отправка сообщения о тревоге в централизованную систему управления (CMS) Вывод тревоги на экран — вывод в окне просмотра уве-

домления об обнаружении воздействия

Срабатывание тревожного выхода — отправка сигнала на тревожные выходы регистратора, отмеченные флажками Отправка на e-mail — отправка сообщения об обнаружении воздействия по электронной почте

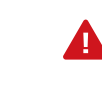

Для отправки сообщения по e-mail необходимо настроить параметры почтового сервера в разделе Настройки | Сеть | Почта.

## Настройка зоны

Для настройки области, в которой должен осуществляться контроль изображения, нажмите <<u>Настройки</u>>. Удерживая левую кнопку мыши, установите на изображении рамку, соответствующую области контроля, и нажмите <<u>OK</u>>.

#### Расписание обработки тревоги

По умолчанию функция антисаботажа активна постоянно. Чтобы антисаботаж был активен только в определенные дни недели и время, нажмите <Настройки>. В появившемся окне также нажмите <Настройки>.

В новом окне выберите день недели, установите флажок напротив номера периода и укажите время начала и окончания периода. При необходимости укажите несколько периодов и нажмите <OK>.

| День недели      |         | Ср        |               |
|------------------|---------|-----------|---------------|
| <b>П</b> ериод 1 | 03:30 🗘 | 07:59 🗘   | По расписанию |
| 👿 Период 2       | 08:30 🗘 | 12:59 🗘   | Движение      |
| <b>П</b> ериод 3 | 13:30 🗘 | 17:59 🗘   | Тревога       |
| 🔳 Период 4       | 00:00   | 00:00     | По расписанию |
| 🔲 Период 5       | 00:00   | 00:00     | По расписанию |
| 🔳 Период 6       | 00:00   | 00:00     | По расписанию |
| 🔳 Период 7       | 00:00   | 00:00     | По расписанию |
| 🔲 Период 8       | 00:00   | 00:00     | По расписанию |
| Копировать       | Пн 🔽 К  | опировать | ОК Отмена     |

Чтобы использовать те же настройки на другом канале, нажмите <Копировать...>, в появившемся окне установите флажки напротив требуемого канала или каналов и нажмите <OK>.

По окончании настройки нажмите <Применить> для подтверждения изменений, либо <OK> для подтверждения изменений и выхода из окна настройки.

🄅 НАСТРОЙКИ - КАНАЛ - ПРИВАТНЫЕ ЗОНЫ

| Канал                   | Канал 1             |
|-------------------------|---------------------|
| 👿 Включить маскирование |                     |
| Настройка зоны          | Настройка           |
|                         | Копировать          |
|                         | ОК Отмена Применить |
|                         |                     |

Маскирование приватных зон — функция, позволяющая исключить просмотр отдельных областей изображения, закрыв

их маской (черным прямоугольником).

Выберите номер канала, для которого производится настройка, и установите флажок <<u>Включить маскирование</u>>.

#### Настройка зоны

Для настройки области маскирования нажмите <Настройки>. Удерживая левую кнопку мыши, установите на изображении рамку, соответствующую приватной зоне.

Максимальное число масок — 4, для удаления маски необходимо выполнить щелчок правой кнопкой мыши внутри рамки. По окончании настройки нажмите <OK>.

Функция маскирования поддерживается не всеми камерами.

Чтобы использовать те же настройки на другом канале, нажмите <Копировать...>, в появившемся окне установите флажки напротив требуемого канала или каналов и нажмите <OK>.

По окончании настройки нажмите <Применить> для подтверждения изменений, либо <OK> для подтверждения изменений и выхода из окна настройки.

## 🔀 НАСТРОЙКИ - СЕТЬ - СЕТЕВЫЕ ПАРАМЕТРЫ

| NIC                             | 1                        |
|---------------------------------|--------------------------|
| IP-адрес                        | 192.168.2.188            |
| Маска подсети                   | 255.255.255.0            |
| Основной шлюз                   | 192.168.2.1              |
| Предпочитаемый DNS-сервер       | 202.210.230.255          |
| Альтернативный DNS-сервер       | 202.210.255.255          |
| МАС-адрес                       | 00:2c:a2:1a:d1:34        |
|                                 |                          |
| Путь по умолчанию               | NIC1                     |
| Порт для удаленного подключения | 5050                     |
| НТТР-порт                       | 80                       |
| Многоадресная рассылка          | 238.255.255.255          |
| 🔲 Включить Wi-Fi                | Wi-Fi                    |
| 🔲 Включить 3G                   | 3G                       |
|                                 | Дополнительные настройки |
|                                 | ОК Отмена Применить      |

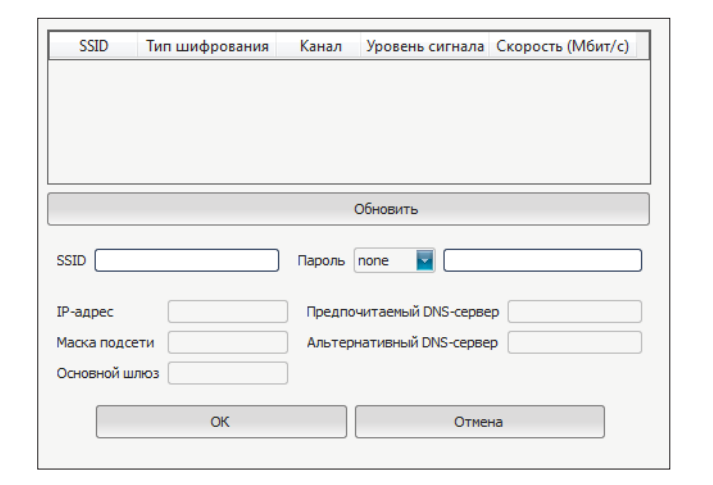

Раздел позволяет задать IP-адрес и сетевые параметры регистратора вручную, либо выбрать режим получения параметров от сервера DHCP. Кроме того, в разделе осуществляется настройка передачи данных по WiFi и 3G.

#### Настройка сетевых параметров

DHCP представляет собой протокол, позволяющий регистратору автоматически получить адрес (динамический) и другие параметры, необходимые для работы в сети. Автоматическая настройка осуществляется только при условии, что в сети присутствует сервер DHCP. Для выбора данного режима установите маркер <DHCP> и нажмите <Применить>.

Для настройки сетевых параметров вручную, снимите маркер <DHCP> и укажите IP-адрес регистратора, маску подсети, основной шлюз, предпочитаемый и альтернативный сервер DNS.

Выполните настройку портов регистратора.

Порт для удаленного подключения — порт для подключения к регистратору через программу CMS; значение по умолчанию — 5050, диапазон настройки — от 2000 до 65535 HTTP-порт — порт для подключения к регистратору по протоколу HTTP через веб-браузер; значение по умолчанию — 80

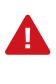

Для подключения с мобильных устройств используется «порт для удаленного подключения+3», то есть по умолчанию порт 5053 (5050+3).

Если НТТР-порт был изменен, в строке веббраузера необходимо ввести http://IP-адрес:HTTPпорт. Например, http://192.168.1.188:88

#### Многоадресная рассылка

При многоадресной рассылке маршрутизатору передается только один поток от регистратора, а его копии затем оправляются нескольким получателям. Таким образом, отсутствует необходимость пересылать одну и ту же информацию несколько раз (отдельно каждому получателю).

Для организации рассылки необходимо указать адрес мультикаст-группы. Копии потока будут направляться тем пользователям, которые запросили подключение к данной группе.

## WiFi

Для активации работы с WiFi-адаптером установите флажок <Включить WiFi> и нажмите <WiFi>.

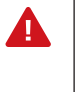

Беспроводной USB-адаптер не входит в комплект поставки регистратора и приобретается дополнительно.

# Для поиска доступных беспроводных сетей нажмите <06новить>.

#### **SSID** — идентификатор сети

Пароль — способ шифрования (none – без шифрования, wep или wpa) и пароль для доступа к беспроводной сети IP-адрес — IP-адрес регистратора

По окончании настройки нажмите <ОК>.

## НАСТРОЙКИ - СЕТЬ - СЕТЕВЫЕ ПАРАМЕТРЫ

| Тип устройства | ZTE-MF100                                    |
|----------------|----------------------------------------------|
| Номер дозвона  | <sup>*</sup> 99#                             |
| IP-адрес       | []                                           |
| Режим          | Работа через 30 секунд после отключения ADSL |
| Адрес APN      |                                              |
|                | ОК Отмена                                    |

| IP-адрес тревожного центра    |                |
|-------------------------------|----------------|
| Порт тревожного центра        | 0              |
| 👿 Включить центр управления 1 |                |
| IP-адрес центра 1             | 58.67.147.1    |
| Порт центра 1                 | 50000          |
| 👿 Включить центр управления 2 |                |
| IP-адрес центра 2             | 59.173.240.158 |
| Порт центра 2                 | 50000          |
| 📃 Включить РРРоЕ              |                |
| Имя пользователя              |                |
| Адрес                         | 100.100.100    |
| Пароль                        |                |
| Подтверждение пароля          |                |
| 🔲 Включить UPnP               |                |
|                               | ОК Отмена      |

## 3G

Для подключения регистратора к Интернет через 3G USBмодем установите флажок <Включить 3G> и нажмите <3G>.

ЗG-модем и SIM-карта не входят в комплект

поставки регистратора и приобретаются дополнительно. Регистратор поддерживает работу с 3G-модемами следующих моделей: ZTE-MF100, ZTE-AC582, ZTE-AD3812, HUAWEI-E156G, HUAWEI-E153, HUAWEI-EC1261, VITION-E1916.

В списке Тип устройства выберите модель подключенного к USB-порту модема и укажите следующие параметры:

Номер дозвона — номер дозвона для установки соединения

Режим — выбор работы 3G параллельно с проводным подключением, либо работы при потере проводного подключения **АРN** — название точки доступа

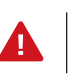

APN и номер дозвона уточните у выбранного оператора сотовой связи.

Нажмите <OK>. После установки подключения в поле IP появится IP-адрес, присвоенный регистратору.

#### РРРоЕ и UpnP

Регистратор может быть подключен к Интернет по протоколу РРРоЕ через ADSL-модем. Чтобы указать параметры, необходимые для создания РРРоЕ-соединения, нажмите <Дополнительные настройки> и установите флажок <Включить РРРоЕ>. В соответствующих полях введите имя пользователя и пароль, предоставленные провайдером.

После перезагрузки регистратора и установки сетевого подключения динамический IP-адрес регистратора будет отображаться в поле Адрес.

Для автоматического перенаправления портов на маршрутизаторе установите флажок <Включить UPnP>. Нажмите <0K>.

По окончании настройки нажмите <Применить> для подтверждения изменений, либо <ОК> для подтверждения изменений и выхода из окна настройки. Для выхода из окна без сохранения изменений нажмите <Отмена>.

## 🔆 НАСТРОЙКИ - СЕТЬ - DDNS

| Включить DDNS        |                     |
|----------------------|---------------------|
| Тип сервера          | DynDns              |
| Имя сервера          | members.dyndns.org  |
| Порт                 | 80                  |
| Имя пользователя     |                     |
| Пароль               |                     |
| Подтверждение пароля |                     |
| Доменное имя         |                     |
|                      | ОК Отмена Применить |
|                      |                     |

# Раздел позволяет произвести настройку параметров DDNS — динамической службы доменных имен.

DDNS обеспечивает постоянное доменное имя (например, http://inr1684.dyndns.org) регистратору с динамическим IP-адресом. Это позволяет производить подключение по одному и тому же «простому» адресу, даже при изменении IP-адреса регистратора – служба DDNS автоматически сопоставляет новый адрес устройства с присвоенным ему доменным именем.

> Параметры DDNS настраиваются только в том случае, если Интернет-канал подключен непосредственно к регистратору (PPPoE). При использовании маршрутизатора DDNS настраивается на маршрутизаторе.

А

41

Для использования службы необходима регистрация на сервере DDNS. Для активации DDNS установите флажок <Включить DDNS>. В поле Тип сервера укажите выбранного поставщика услуг: DynDns, PeanutHull, No-IP, 3322 или DnsDynamic. Укажите зарегистрированное доменное имя, а также имя пользователя и пароль учетной записи на сервере DDNS.

По окончании настройки нажмите <Применить> для подтверждения изменений, либо <OK> для подтверждения изменений и выхода из окна настройки.

Для выхода из окна без сохранения изменений нажмите <Отмена>.

# 🂢 НАСТРОЙКИ - СЕТЬ - NTP

| 🔲 Синхронизация с серве | ером точного времени                |
|-------------------------|-------------------------------------|
| NTP-сервер              |                                     |
| NTP-порт                | 123                                 |
| Интервал обновления     | 2 Мин                               |
| Часовой пояс            | (GMT+12:00) Фиджи                   |
| GMT                     | 12 🛟 час. 45 💠 мин 💟 Корректировать |
|                         | ОК Отмена Применить                 |
|                         |                                     |

Раздел позволяет настроить параметры синхронизации системного времени регистратора с сервером точного времени (NTP).

Установите флажок <Включить NTP>. Укажите адрес NTPсервера, порт подключения к серверу и периодичность синхронизации.

Если регистратор установлен в часовом поясе, отличном от GMT, необходимо указать смещение от GMT. Это позволит автоматически скорректировать системное время регистратора в соответствии с местным временем. Для более точной подстройки установите флажок <Корректировать> и укажите текущее время. По окончании настройки нажмите <Применить> для подтверждения изменений, либо <OK> для подтверждения изменений и выхода из окна настройки.

## ᄍ НАСТРОЙКИ - СЕТЬ - ПОЧТА

| E-mail отправителя |                  |                |                  |
|--------------------|------------------|----------------|------------------|
| Пароль             |                  |                |                  |
| Подтверждение пар  | оля              |                | 🗖 SSL 🔲 Вложение |
|                    |                  |                |                  |
|                    | Имя пользователя | Почтовый адрес |                  |
| Получатель 1       |                  |                |                  |
| Получатель 2       |                  |                |                  |
| Получатель 3       |                  |                |                  |
|                    | 1                |                | 1                |
|                    |                  |                |                  |
|                    |                  |                |                  |
|                    |                  |                |                  |
|                    |                  | Удали          | 1ТЬ              |
|                    | [                |                |                  |
| интервал отправки  |                  |                | <b>M</b>         |
| SMTP-сервер        |                  |                |                  |
| Порт               | 0                |                |                  |
|                    | ОК               | Отмена         | Применить        |

При появлении тревожного сигнала, обнаружении движения, потере видео и других событиях регистратор может автоматически отправить уведомление по электронной почте. Для передачи сообщений используется протокол SMTP.

Раздел позволяет настроить параметры SMTP-сервера и указать адреса получателей сообщений.

В поле E-mail отправителя укажите адрес электронной почты, с которого отправляются сообщения, и введите пароль к адресу. В нижней части окна укажите адрес почтового (SMTP) сервера и порт подключения. Для установки защищенного соединения с SMTP-сервером с использованием протокола SSL установите флажок <SSL>. Чтобы к письму был приложен снимок экрана в момент события установите флажок <Вложение>. В строке Получатель укажите тему письма (первая колонка) и е-mail получателя.

Во избежание слишком частой отправки сообщений, в поле Интервал укажите минимальное время между отправками (25, 35, 45, либо 55 секунд).

По окончании настройки нажмите <Применить> для подтверждения изменений, либо <OK> для подтверждения изменений и выхода из окна настройки.

Для выхода из окна без сохранения изменений нажмите <Отмена>.

# 🔅 НАСТРОЙКИ - СЕТЬ - ПЛАТФОРМА УПРАВЛЕНИЯ

Для возможности удаленного доступа к регистратору через облачный сервис (P2P), флажок <ICloud> должен быть установлен.

# 💢 НАСТРОЙКИ - ТРЕВОГИ - ТРЕВОЖНЫЙ ВХОД

| Тревожный вход                   | 1                   |
|----------------------------------|---------------------|
| IP-адрес                         | Локальная           |
| Обозначение                      | (AlarmInPort01      |
| Тип                              | Н.О.                |
| <b> В</b> ключить тревожный вход |                     |
| Расписание обработки тревоги     | Настройка           |
| Действие при тревоге             | Настройка           |
|                                  | Копировать          |
|                                  | ОК Отмена Применить |

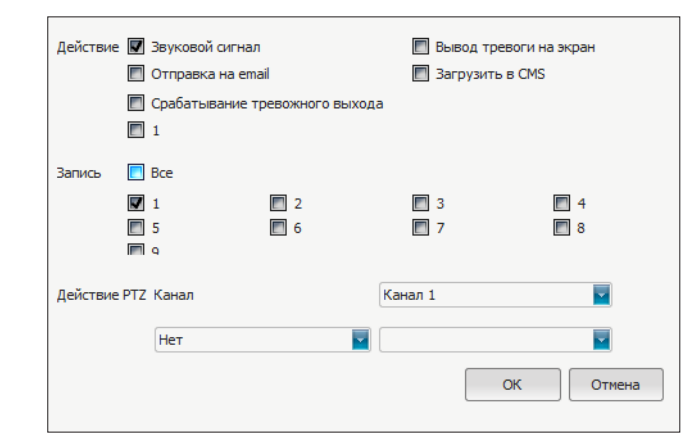

Раздел позволяет указать параметры тревожных входов регистратора и настроить действие, выполняемое при появлении тревоги.

Выберите номер входа, для которого осуществляется настройка, и укажите его обозначение. В зависимости от типа подключаемого устройства, установите в поле Тип значение <Нормально открытый>, либо <Нормально закрытый>.

Для активации входа установите флажок <Включить тревожный вход>.

#### Действие при тревоге

4

Для выбора действия, выполняемого при появлении тревожного сигнала, нажмите <Настройки>. В появившемся окне установите флажки напротив требуемых действий и нажмите <OK>.

Звуковой сигнал — включение звуковой сигнализации Загрузить в CMS — отправка сообщения о тревоге в централизованную систему управления (CMS)

**Вывод тревоги на экран** — вывод в окне просмотра уведомления о тревоге

Срабатывание тревожного выхода — отправка сигнала на тревожные выходы регистратора, отмеченные флажками Отправка на e-mail — отправка сообщения о тревоге по электронной почте

Запись — включение записи по каналам, отмеченным флажками

**Действие РТZ** — переход к предустановке, запуск тура или линии слежения (по любому каналу, транслирующему видео с РТZ-камеры)

Для отправки сообщения по e-mail необходимо настроить параметры почтового сервера в разделе Настройки | Сеть | Почта.

#### Расписание обработки тревоги

По умолчанию тревожные входы включены постоянно. Чтобы использовать входы только в определенные дни недели и время, нажмите <Настройки>. В появившемся окне также нажмите <Настройки>.

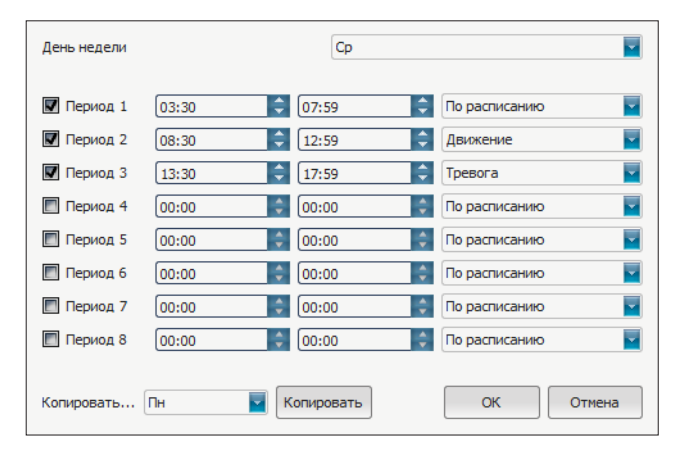

В новом окне выберите день недели, установите флажок напротив номера периода и укажите время начала и окончания периода. При необходимости укажите несколько периодов и нажмите <OK>.

Чтобы использовать те же настройки на другом канале, нажмите <<u>Копировать</u>...>, в появившемся окне установите флажки напротив требуемого канала или каналов и нажмите <<u>OK</u>>.

По окончании настройки нажмите <Применить> для подтверждения изменений, либо <OK> для подтверждения изменений и выхода из окна настройки.

🔅 НАСТРОЙКИ - ТРЕВОГИ - ТРЕВОЖНЫЙ ВЫХОД

| Тревожный выход              | 1                   |
|------------------------------|---------------------|
| IP-адрес                     | Локальная           |
| Задержка                     | 5 секунд            |
| Расписание обработки тревоги | Настройка           |
|                              | Копировать          |
|                              | ОК Отмена Применить |

| День недели       |         | Ср        |               |
|-------------------|---------|-----------|---------------|
| <b> П</b> ериод 1 | 03:30   | 07:59     | По расписанию |
| <b> П</b> ериод 2 | 08:30   | 12:59     | Движение      |
| <b> П</b> ериод 3 | 13:30 🗘 | 17:59     | Тревога       |
| 🔲 Период 4        | 00:00   | 00:00     | По расписанию |
| 🔲 Период 5        | 00:00   | 00:00     | По расписанию |
| 🔲 Период 6        | 00:00   | 00:00     | По расписанию |
| 🔲 Период 7        | 00:00   | 00:00     | По расписанию |
| 🔲 Период 8        | 00:00   | 00:00     | По расписанию |
| Копировать        | Пн      | опировать | ОК Отмена     |

Раздел позволяет указать параметры тревожных выходов регистратора.

Выберите номер выхода, для которого осуществляется настройка, и укажите длительность тревожного сигнала в поле <Задержка>.

#### Расписание обработки тревоги

По умолчанию тревожные выходы включены постоянно. Чтобы использовать выходы только в определенные дни недели и время, нажмите <Настройки>. В появившемся окне также нажмите <Настройки>.

В новом окне выберите день недели, установите флажок напротив номера периода и укажите время начала и окончания периода. При необходимости укажите несколько периодов и нажмите <OK>. Чтобы использовать те же настройки на другом канале, нажмите <Копировать...>, в появившемся окне установите флажки напротив требуемого канала или каналов и нажмите <OK>.

По окончании настройки нажмите <Применить> для подтверждения изменений, либо <OK> для подтверждения изменений и выхода из окна настройки.

## 🔀 НАСТРОЙКИ - ТРЕВОГИ - ОШИБКИ

| Тип ошибки                       | Заполнение жесткого диска |
|----------------------------------|---------------------------|
| 👿 Вывод тревоги на экран         |                           |
| 🔲 Звуковой сигнал                |                           |
| 🔲 Загрузить в CMS                |                           |
| 🔲 Срабатывание тревожного выхода |                           |
| 1                                |                           |
| Ece                              |                           |
| OK                               | Отмена Применить          |

Раздел позволяет указать действия, выполняемые при обнаружении системных ошибок, таких как заполнение, либо неисправность жесткого диска, потеря сетевого подключения, конфликт IP-адресов, несанкционированный доступ к регистратору и нарушение видеосигнала.

Выберите тип ошибки, для которого осуществляется настройка, и установите флажки напротив требуемых действий.

Звуковой сигнал — включение звуковой сигнализации Загрузить в CMS — отправка сообщения о тревоге в централизованную систему управления (CMS) Вывод тревоги на экран — вывод в окне просмотра уведомления об ошибке

Срабатывание тревожного выхода — отправка сигнала на тревожные выходы регистратора, отмеченные флажками

По окончании настройки нажмите <Применить> для подтверждения изменений, либо <OK> для подтверждения изменений и выхода из окна настройки.

## 🔀 НАСТРОЙКИ - ПОЛЬЗОВАТЕЛИ - УЧЕТНЫЕ ЗАПИСИ

| Имя пользователя | Группа   | Привязка к IP-адресу | Привязка к МАС-адресу |
|------------------|----------|----------------------|-----------------------|
| admin            | Админист |                      | 00:00:00:00:00:00     |
| default          | Гость    |                      | 00:00:00:00:00:00     |
|                  |          |                      |                       |
|                  |          |                      |                       |
|                  |          |                      |                       |
|                  |          |                      |                       |
|                  |          |                      |                       |
| Права            | Удалит   | ь Добавит            | ь Изменить            |
| Права            | Удалит   | ь Добавит            | ь Изменить            |

|                           |                          | Лок.воспроизведение  |
|---------------------------|--------------------------|----------------------|
| Лок. управление РТZ       | 🔲 Обновление,формат.     | 🗖 Bce 🤺              |
| 🔲 Лок.запуск записи       | 🔲 Лок.просмотр           | 1                    |
| Лок.воспроизведение       | Лок. IP-устройства       | E 2                  |
|                           | _                        | 3                    |
| 🔲 Лок.настройка           | Лок.копирование          | 4                    |
| 🔲 Лок.запрос журнала      | 🔲 Лок.перезагр.,выключ.  | 5                    |
|                           |                          | <b>6</b>             |
| 🔲 Удал. управление РТZ    | 🔲 Удал.просмотр          | Удал.воспроизведение |
| 🔲 Удал.запуск записи      | 🔲 Активация тревоги      | Bce                  |
| Удал.воспроизведение      | 🔲 Удал.копирование       | □ 1                  |
| 🔲 Удал.настройка          | 🔲 Удал. управление СОМ   | 2                    |
| 🔲 Удал.запрос журнала     | 🔲 Удал.просмотр          | 3                    |
| 🔲 Удал.обновление,формат. | 🔲 Удал.IP-устройства     | 4                    |
| 🔲 Голосовая связь         | 🔲 Удал.перезагр.,выключ. |                      |
|                           | ОК                       | Отмена               |

Раздел позволяет добавлять, редактировать и удалять учетные записи, а также настраивать права пользователей.

#### Учетная запись администратора

В регистраторе используется одна учетная запись администратора: имя пользователя – admin, по умолчанию пароль отсутствует. Администратор имеет неограниченный доступ ко всем функциям и настройкам регистратора.

В целях безопасности после первого подключения к регистратору рекомендуется указать пароль администратора. Для этого выделите в таблице строку пользователя admin, нажмите <Изменить> и в появившемся окне укажите пароль.

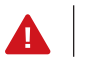

Пароль чувствителен к регистру.

Учетная запись администратора может быть привязана к IP или MAC-адресу. При наличии привязки вход в систему возможен только при подключении с данного устройства, при подключении с других устройств просмотр и управление регистратором будут недоступны.

По окончании настройки нажмите <OK> для подтверждения изменений.

#### Добавить пользователя

Для создания новой учетной записи нажмите <Добавить>. В появившемся окне укажите имя пользователя, пароль и при необходимости IP или MAC-адрес устройства, к которому привязан пользователь. Нажмите <OK>.

В таблице учетных записей появится новая строка, выделите ее и нажмите <Права> для настройки функций и действий, доступных пользователю. Лок. управление РТZ – локальное управление РТZкамерами по всем каналам Лок. запуск записи – локальный запуск записи (вручную) по всем каналам

**Лок. воспроизведение** – локальное воспроизведение записей по всем каналам

**Лок. настройка** – локальная настройка параметров регистратора

**Лок. запрос журнала** – локальный просмотр системного журнала регистратора

**Обновление, формат.** – локальное обновление ПО регистратора и форматирование жесткого диска

Лок. просмотр – локальный просмотр видео по всем каналам

**Лок. IP-устройства** – локальная настройка параметров IPустройств

Лок. копирование – локальное резервное копирование видеофайлов на сменные носители (по всем каналам) Лок. перезагр., выключ. – локальный запуск перезагрузки

и выключение регистратора

## 🔀 НАСТРОЙКИ - ПОЛЬЗОВАТЕЛИ - УЧЕТНЫЕ ЗАПИСИ

| Имя пользователя | Группа   | Привязка к IP-адрест | / Привя | язка к МАС-адресу |
|------------------|----------|----------------------|---------|-------------------|
| admin            | Админист |                      | 00:00:0 | 0:00:00:00        |
| default          | Гость    |                      | 00:00:0 | 0:00:00:00        |
|                  |          | 1                    |         |                   |
|                  |          |                      |         |                   |
|                  |          |                      |         |                   |
|                  |          |                      |         |                   |
|                  |          |                      |         |                   |
| Права            | Удалит   | ь Добавит            | ъ       | Изменить          |

|                           | _                        | Лок.воспроизведение  |
|---------------------------|--------------------------|----------------------|
| 📃 Лок. управление РТZ     | Обновление, формат.      | Bce ^                |
| 🔲 Лок.запуск записи       | 🔲 Лок.просмотр           | 1                    |
| П Лок.воспроизведение     | Лок.IP-устройства        | ■ 2                  |
|                           | _                        | 3                    |
| 🔲 Лок.настройка           | Лок.копирование          | 4                    |
| 🔲 Лок.запрос журнала      | 🔲 Лок.перезагр.,выключ.  | 5                    |
|                           |                          | <b>6</b> T           |
| Удал. управление РТZ      | 🔲 Удал.просмотр          | Удал.воспроизведение |
| 🔲 Удал.запуск записи      | 🔲 Активация тревоги      | Bce                  |
| Удал.воспроизведение      | 🔲 Удал.копирование       | 1                    |
| 🔲 Удал.настройка          | 🔲 Удал. управление СОМ   | 2                    |
| 🔲 Удал.запрос журнала     | 🔲 Удал.просмотр          | 3                    |
| 🔲 Удал.обновление,формат. | 🔲 Удал.IP-устройства     | 4                    |
| 🔲 Голосовая связь         | 🔲 Удал.перезагр.,выключ. | 5                    |
|                           |                          | 6                    |
|                           | ОК                       | Отмена               |

Для локального просмотра, воспроизведения, записи, резервного копирования и управления РТZ-камерами могут быть выбраны отдельные каналы. Для этого в раскрывающемся списке, расположенном в правой части окна, выберите действие и снимите флажки напротив каналов, по которым данное действие недоступно.

Удал. управление РТZ – удаленное управление РТZкамерами по всем каналам

Удал. запуск записи – удаленный запуск записи (вручную) по всем каналам

Удал. воспроизведение – удаленное воспроизведение записей по всем каналам

**Удал. настройка** – удаленная настройка параметров регистратора

Удал. запрос журнала – удаленный просмотр системного журнала регистратора

**Обновление, формат.** – удаленное обновление ПО регистратора и форматирование жесткого диска

**Голосовая связь** — двухсторонняя аудиосвязь с регистратором

Удал. просмотр – удаленный просмотр дополнительного потока видео по всем каналам

Активация тревоги – удаленная активация тревог

Удал. IP-устройства – удаленная настройка параметров IP-устройств

Удал. управление СОМ – удаленная работа с СОМ-портом Удал. просмотр – удаленный просмотр основного потока видео по всем каналам

Удал. копирование – удаленное резервное копирование видеофайлов

**Удал. перезагр., выключ.** – удаленный запуск перезагрузки регистратора Для удаленного просмотра, воспроизведения, записи и управления РТZ-камерами могут быть также выбраны отдельные каналы. Для этого в раскрывающемся списке, расположенном в правой части окна, выберите действие и снимите флажки напротив каналов, по которым данное действие недоступно.

По окончании настройки нажмите < ОК> для подтверждения изменений.

#### Удалить пользователя

Для удаления учетной записи выделите ее в таблице пользователей и нажмите <Удалить>.

По окончании настройки нажмите <Применить> для подтверждения изменений, либо <OK> для подтверждения изменений и выхода из окна настройки. Для выхода из окна без сохранения изменений нажмите <Отмена>.

## 🔀 НАСТРОЙКИ - ПОЛЬЗОВАТЕЛИ - АКТИВНЫЕ

|   | Имя пользователя | Тип авторизации | Время авторизации | IP-адрес       |
|---|------------------|-----------------|-------------------|----------------|
| 1 | admin            | Удаленная       | 70-01-01 18:12:26 | 109.74.133.195 |
| 2 | admin            | Локальная       | 06-02-07 02:28:47 |                |
| 3 | admin            | Удаленная       | 06-02-07 02:28:42 | 127.0.0.1      |
|   |                  |                 |                   |                |
|   |                  |                 |                   | Обновить       |
|   |                  | ОК              | Отмена            | Применить      |

Раздел позволяет просмотреть список всех подключенных (как локально, так и удаленно) пользователей.

# 🔅 НАСТРОЙКИ - СИСТЕМНЫЕ - ЖУРНАЛ УСТРОЙСТВА

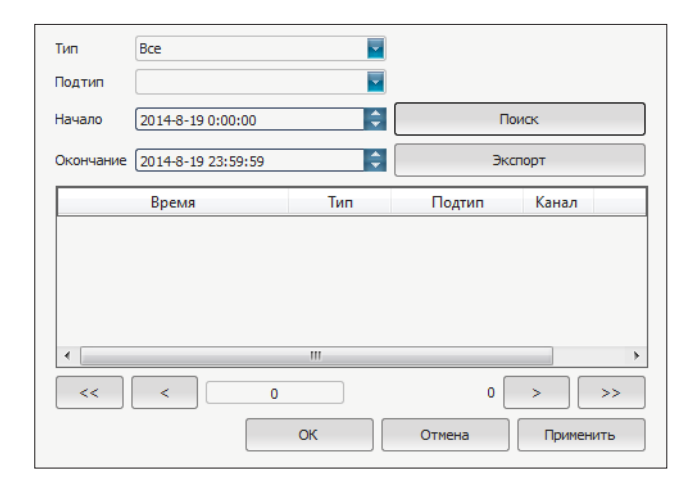

Раздел позволяет просмотреть системный журнал регистратора.

Для получения журнала укажите начальную и конечную даты поиска системных сообщений. Для поиска всех системных сообщений укажите в поле Тип значение <Bce>. Для поиска по отдельным типам сообщений выберите одно из следующих значений:

**Тревоги** — сообщения о поступлении сигнала на тревожный вход, срабатывании детектора движения или системы антисаботажа

Ошибки — сообщения о заполнении или неисправности жесткого диска, потере видеосигнала, потере сетевого подключения, конфликте IP-адресов, ошибке при записи Действия — сообщения о включении, выключении или перезагрузке регистратора, а также операциях, выполняемых пользователями

При необходимости выберите подтип сообщений и нажмите

<Поиск>. В таблице ниже появятся все сообщения, соответствующие заданному критерию.

Для записи журнала на USB-носитель, подключенный к регистратору, нажмите <Экспорт>, а затем <Выбрать>.

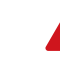

USB-накопитель должен быть отформатирован в FAT32.

## 🔀 НАСТРОЙКИ - СИСТЕМНЫЕ - ПОТОК

| СН | Основной поток | Дополнительный поток | Основной поток | олнительны |
|----|----------------|----------------------|----------------|------------|
| 1  | 2467(kb/s)     | 860(kb/s)            | 1084(MB/H)     | 377(MB/H)  |
| 2  | 4273(kb/s)     | 891(kb/s)            | 1877(MB/H)     | 391(MB/H)  |
| 3  | 0(kb/s)        | 0(kb/s)              | 0(MB/H)        | 0(MB/H)    |
| 4  | 2061(kb/s)     | 589(kb/s)            | 905(MB/H)      | 258(MB/H)  |
| 5  | 1408(kb/s)     | 529(kb/s)            | 618(MB/H)      | 232(MB/H)  |
| 6  | 0(kb/s)        | 0(kb/s)              | 0(MB/H)        | 0(MB/H)    |
| 7  | 0(kb/s)        | 0(kb/s)              | 0(MB/H)        | 0(MB/H)    |
| 8  | 0(kb/s)        | 0(kb/s)              | 0(MB/H)        | 0(MB/H)    |
| 9  | 0(kb/s)        | 0(kb/s)              | 0(MB/H)        | 0(MB/H)    |
| •  |                |                      |                | 4          |
|    |                |                      | Обновить       | ,          |
|    |                | ОК                   | Отмена         | Применить  |

Раздел позволяет просмотреть информацию о видеопотоках по всем каналам регистратора.

 СН — номер канала
 Основной поток — битрейт входящего основного потока видео
 Дополнительный поток — битрейт входящего дополнительного потока видео
 Основной поток — объем, используемый для записи основ-

ного потока в течение часа

**Дополнительный поток** — объем, используемый для за-

писи дополнительного потока в течение часа

Для обновления информации нажмите <Обновить>.

# 🔅 НАСТРОЙКИ - СИСТЕМНЫЕ - ЖЕСТКИЙ ДИСК

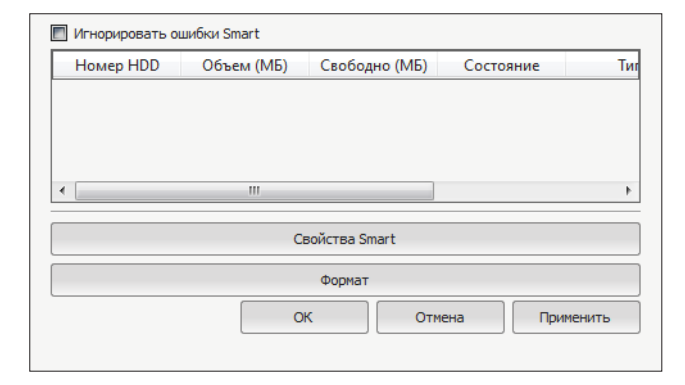

Раздел позволяет просмотреть информацию о подключенных накопителях и выполнить форматирование диска.

Номер HDD — порядковый номер жесткого диска в системе Объем — емкость жесткого диска

Свободно — пространство на диске, свободное для записи Состояние — текущее состояние жесткого диска Тип — тип жесткого диска (локальный, e-SATA)

#### Форматирование жесткого диска

Для форматирования жесткого диска установите флажок напротив его номера и нажмите <Формат>.

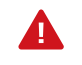

При форматировании все данные, содержащиеся на жестком диске, будут удалены. В момент форматирования диск недоступен для записи.

## **О** НАСТРОЙКИ - СИСТЕМНЫЕ - ОБНОВЛЕНИЕ

| Файл обновления | Обзор               |
|-----------------|---------------------|
|                 | Обновить            |
|                 | Отмена              |
|                 | 0%                  |
|                 | ОК Отмена Применить |

#### σ НАСТРОЙКИ - СИСТЕМНЫЕ - АВТОПЕРЕЗАГРУЗКА

Раздел позволяет выполнить обновление программного обеспечения регистратора.

Сохраните файл обновления на USB-накопитель. Подключите накопитель к USB-порту регистратора, нажмите <Обзор>, выберите файл обновления (\*.update) и нажмите <<u>Open</u>>. После того как файл выбран, нажмите <Обновить> и дождитесь завершения процесса.

FAT32.

USB-накопитель должен быть отформатирован в

4

Во время обновления не выполняйте другие операции, не извлекайте USB-накопитель, не выключайте и не перезагружайте регистратор. Обеспечьте бесперебойное питание регистратора на время обновления. По окончании обновления выполните перезагрузку регистратора.

После обновления требуется переустановить компонент ActiveX на компьютере для возможности удаленного подключения (см. раздел Подключение к регистратору через Internet Explorer).

Раздел позволяет настроить параметры автоматической перезагрузки регистратора.

Выключена — перезагрузка не выполняется

**Ежедневно** — перезагрузка выполняется каждый день в указанное время

**Еженедельно** — перезагрузка выполняется каждую неделю в указанный день (дни) и время

Однократно — перезагрузка выполняется один раз в указанный день и время

По окончании настройки нажмите <Применить> для подтверждения изменений, либо <ОК> для подтверждения изменений и выхода из окна настройки.

💢 НАСТРОЙКИ - СИСТЕМНЫЕ - ФАЙЛ КОНФИГУРАЦИИ

| Э | кспорт наст | роек   |        |
|---|-------------|--------|--------|
| И | мпорт настр | оек    |        |
|   | По умолчан  | ию     |        |
| ( | ОК          | Отмена | Примен |

Раздел позволяет сбросить настройки регистратора на стандартные заводские значения, а также сохранить, либо загрузить ранее созданный файл с настройками.

## Сброс настроек

Для сброса настроек регистратора на стандартные заводские значения нажмите <По умолчанию>.

#### Экспорт настроек

Для создания файла конфигурации и его записи на USBнакопитель нажмите <Экспорт настроек>, а затем <Choose>.

## Импорт настроек

Для загрузки файла конфигурации, сохраненного на USBнакопителе, нажмите <Импорт настроек>, выберите требуемый файл (\*.cfg) и нажмите <Open>.

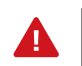

USB-накопитель должен быть отформатирован в FAT32.

# ПОИСК И ВОСПРОИЗВЕДЕНИЕ ЗАПИСЕЙ

## ВОСПРОИЗВЕДЕНИЕ

Раздел предназначен для поиска и воспроизведения архивных видеозаписей.

В правой части окна установите флажки напротив каналов, по которым следует вести поиск, и выберите дату записи.

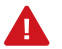

Количество каналов, с которых одновременно может воспроизводиться видео, зависит от режима работы регистратора, выбранного в разделе Настройки | Общие | Информация.

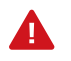

Даты, для которых в архиве существуют записи, выделены в календаре красным цветом.

После того как критерии поиска заданы, нажмите <Поиск>. Все найденные записи появятся на временной шкале в виде отрезков разного цвета.

- обычная запись (по расписанию)
- запись по детектору движения
- запись по тревожному сигналу
- запись по детектору движения или тревоге
- запись по детектору движения и тревоге
- обычная запись (вручную)

Чтобы изменить масштаб временной шкалы, наведите на нее курсор мыши и проверните колесо прокрутки.

Для выхода из окна Воспроизведение выполните щелчок правой кнопкой мыши и выберите <Закрыть>.

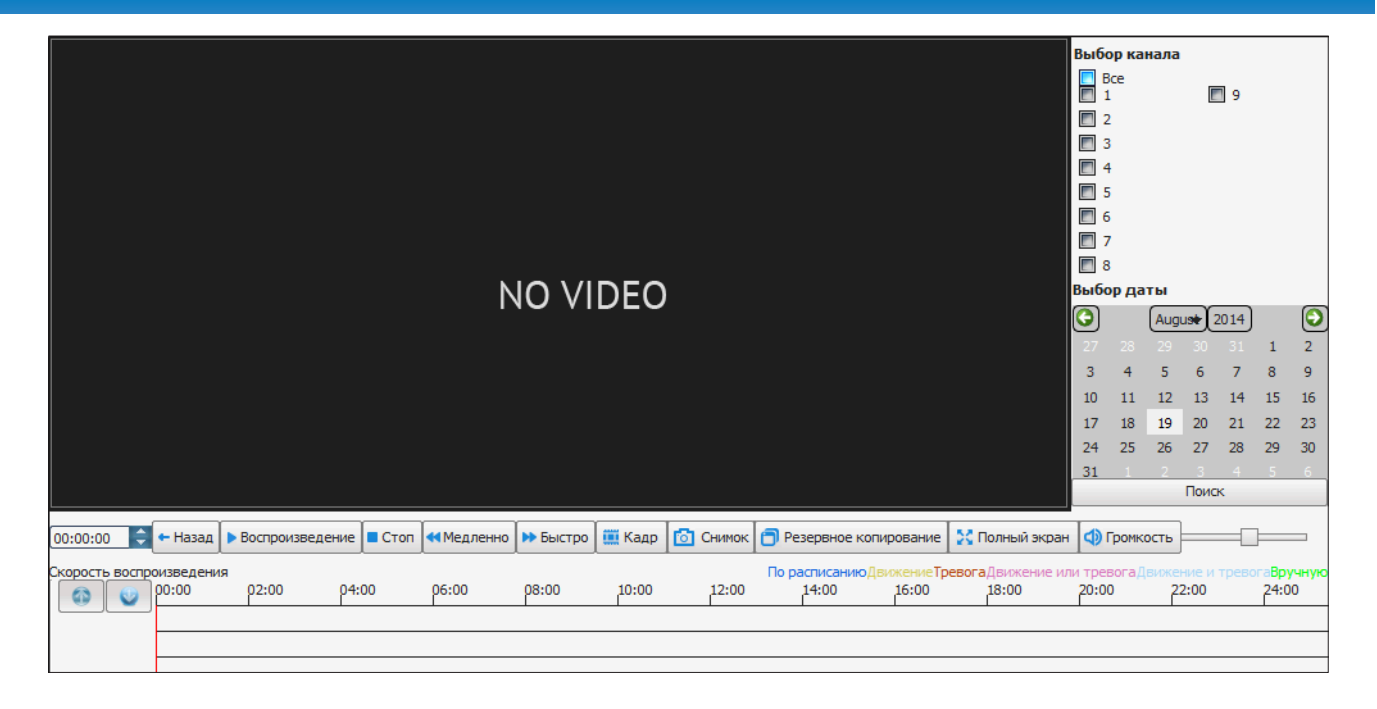

## КНОПКИ УПРАВЛЕНИЯ ВОСПРОИЗВЕДЕНИЕМ

- Воспроизведение/пауза запуск воспроизведения/пауза
- Назад запуск обратного воспроизведения
- Стоп остановка воспроизведения
- Медленно воспроизведение, замедленное в 2, 4, 8 или 16 раз
- **Быстро** воспроизведение, ускоренное в 2, 4, 8 или 16 раз Кадр — стоп-кадр

Снимок экрана — запись снимка текущего экрана на жесткий диск Резервное копирование — вызов меню резервного копирования записей (см. раздел Резервное копирование) Полноэкранный режим — переход в полноэкранный режим просмотра

Громкость — регулировка громкости звука

Слева от кнопок управления отображается текущее время записи, ниже — скорость воспроизведения.

## РЕЗЕРВНОЕ КОПИРОВАНИЕ ЗАПИСЕЙ / УПРАВЛЕНИЕ ЗАПИСЬЮ

## РЕЗЕРВНОЕ КОПИРОВАНИЕ

| E Bce         | <b>1 1 2 1 3 1 4 1 5 1 6 1 7 1 8 1 9</b> |
|---------------|------------------------------------------|
| Начало        | 2014-8-19 0:00:00                        |
| Окончание     | 2014-8-19 23:59:59                       |
| Копировать на | Обзор                                    |
| Тип файла     | 🕲 i8 👘 AVI                               |
| Размер файла  |                                          |
| Состояние     | 0%                                       |
|               | Старт Стоп Закрыть                       |

Раздел позволяет скопировать записи, содержащиеся на жестком диске, на сменный носитель.

Подключите накопитель к USB-порту регистратора и нажмите <Резервное копирование>.

Выберите номер канала, для которого осуществляется копирование, либо укажите значение <Bce> для копирования записей по всем каналам.

Укажите дату и время начала, а также дату и время окончания записи, предназначенной для копирования.

Выберите накопитель, на который осуществляется копирование. Если обозначение накопителя отсутствует в списке, нажмите <Обновить>.

USB-накопитель должен быть отформатирован в FAT32.

Выберите тип (формат) сохраняемого файла: **I8** – формат, предназначенный для воспроизведения видео на самом регистраторе (см. раздел Диспетчер файлов) **AVI** – унифицированный формат, поддерживаемый большинством стандартных проигрывателей, например, Microsoft Media Player

Для запуска копирования нажмите <Старт>. В строке Состояние отображается процент выполнения операции; при необходимости прервать копирование нажмите <Стоп>. По завершении копирования нажмите <Извлечь USB> для безопасного извлечения устройства. Невыполнение данной операции может привести к потере данных на USBнакопителе.

Для выхода из окна нажмите <Закрыть>.

ЗАПИСЬ

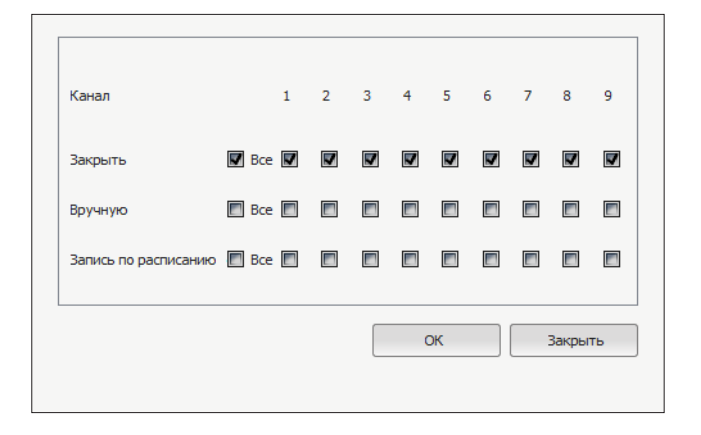

Раздел позволяет включить/отключить запись видео на жесткий диск.

Закрыть — запись по выбранным каналам отключена

**Вручную** — принудительный запуск записи по выбранным каналам

По расписанию — включение записи по расписанию по выбранным каналам

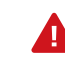

Настройка расписания осуществляется в разделе Настройки | Канал | Запись по расписанию.

A

Режим <Вручную> имеет наивысший приоритет, запись начинается независимо от текущего состояния канала.

## ПРОСМОТР АКТИВНЫХ ТРЕВОГ / СНИМОК ЭКРАНА

## 🔯 СНИМОК ЭКРАНА

Раздел позволяет создать снимок экрана для текущего канала и сохранить его на жесткий диск регистратора.

# 👌 ТРЕВОГИ

| Начало             | Окончание          | Тип события  | Канал или порт |
|--------------------|--------------------|--------------|----------------|
| 2014-8-19 13:17:59 | 2014-8-19 13:30:08 | Потеря видео | 1              |
|                    |                    |              |                |
|                    |                    |              |                |
|                    |                    |              |                |
|                    |                    |              |                |
|                    |                    |              |                |
|                    |                    |              |                |
|                    |                    |              |                |
|                    |                    |              |                |
|                    |                    |              |                |
|                    | Выключить          | Сброс тре    | евог ОК        |

Раздел позволяет просмотреть все активные тревожные сообщения.

Для очистки списка тревог нажмите <Сброс тревог>.

Для отмены автоматического обновления списка нажмите <Выключить>. Чтобы возобновить отслеживание тревог, нажмите <Включить>.

Для выхода из окна нажмите <OK>.

## ДИСПЕТЧЕР ФАЙЛОВ

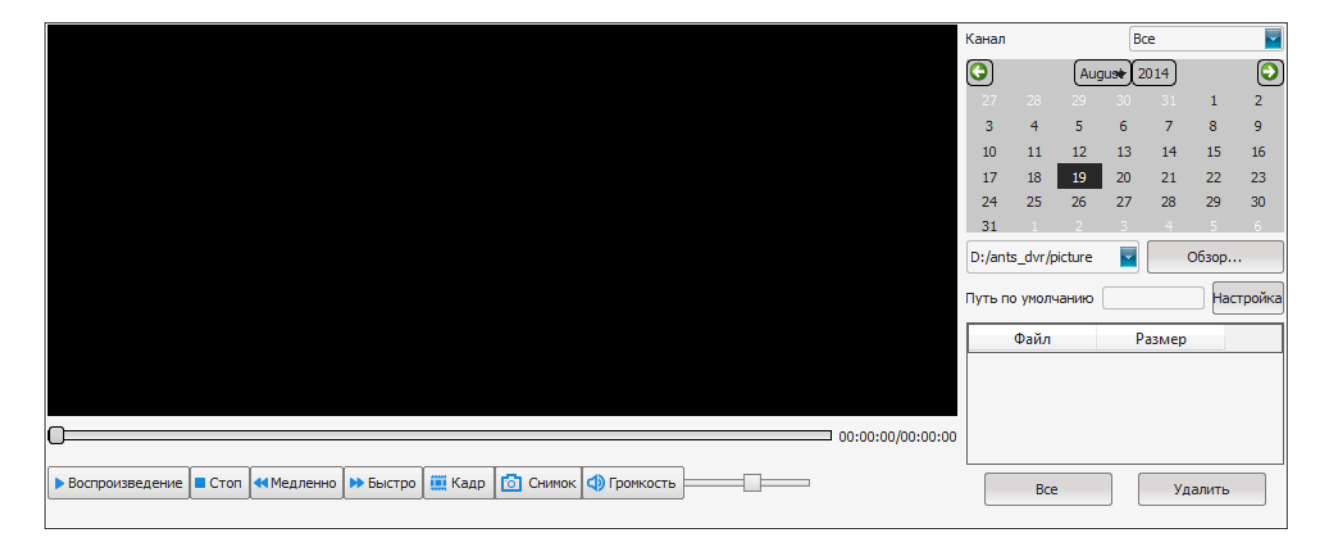

Раздел позволяет просматривать, копировать или удалять снимки экрана, содержащиеся на жестком диске регистратора, а также просматривать видеозаписи и снимки, содержащиеся на внешнем USB-накопителе.

#### Снимки экрана на жестком диске

В правой части окна выберите канал, по которому осуществляется поиск снимков, выберите дату поиска и нажмите <Обновить>. Все найденные файлы появятся в списке.

Выделите требуемый снимок и нажмите <Старт>, чтобы открыть его в окне просмотра. Для отмены просмотра нажмите <Стоп>.

Для копирования снимков экрана на сменный носитель, подключите USB-накопитель к регистратору и нажмите <Копировать на USB>. По завершении копирования нажмите <Извлечь USB> для безопасного извлечения устройства.

Для удаления выбранного снимка нажмите <Удалить>.

#### Снимки экрана и видеозаписи на USB-накопителе

Для просмотра снимков экрана и видеозаписей, скопированных ранее на USB-накопитель, подключите накопитель к регистратору, нажмите <Обновить> и выберите данное устройство (usb/sdb1).

Все файлы, содержащиеся на накопителе, будут показаны в списке. Выделите требуемый снимок или запись и нажмите <<u>Старт</u>> для просмотра/воспроизведения файла.

Для выхода из окна выполните щелчок правой кнопкой мыши и выберите <Закрыть>.

## ПОДКЛЮЧЕНИЕ К РЕГИСТРАТОРУ ЧЕРЕЗ БРАУЗЕР INTERNET EXPLORER

#### 1. НАСТРОЙКА МАРШРУТИЗАТОРА

Для возможности удаленного подключения к регистратору на маршрутизаторе должно быть выполнено перенаправление HTTPпорта, порта для удаленного подключения, указанного в разделе Настройки | Сеть | Сетевые настройки, а также трех следующих портов. По умолчанию это порты 80 и 5050 — 5053. Базовый порт +3 (в данном случае 5053) используется для подключения с мобильных устройств.

#### 2. УСТАНОВКА КОМПОНЕНТА АСТІVЕ Х

Откройте браузер Internet Explorer и введите в адресной строке IP-адрес регистратора. При первом подключении браузер Internet Explorer предложит загрузить компонент ActiveX, необходимый для отображения видео.

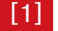

Вы хотите выполнить или сохранить dvr\_setup.exe (3.36 MБ) с 192.168.2.188?

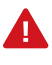

IP-адрес регистратора настраивается в разделе Настройки | Сеть | Сетевые настройки. Если HTTP-порт регистратора был изменен, в строке веб-браузера необходимо ввести http://IP-адрес:HTTP-порт. Например, http://192.168.1.188:88.

Нажмите на ссылку <<u>Нажмите здесь для загрузки dvr\_setup. exe</u>>. В появившемся нижней части окна информационном окне [1] нажмите кнопку <<u>Выполнить</u>>.

| Ready | to Install<br>up is now ready to begin installing dyn activex on y | our computer.        |         |
|-------|--------------------------------------------------------------------|----------------------|---------|
|       |                                                                    |                      |         |
| Clic  | k Install to continue with the installation, or click Bac          | ck if you want to re | view or |
| D     | estination location:                                               |                      |         |
|       | C:\Program Files (x86)\dvr_activex                                 |                      |         |
|       |                                                                    |                      |         |
|       |                                                                    |                      |         |
|       |                                                                    |                      | Þ       |

В окне мастера установки программы dvr\_activex [2] нажмите <Next>, укажите папку установки и затем нажмите <Install>. Дождитесь завершения операции и нажмите <Finish> для выхода из окна. Закройте текущее окно браузера.

Сохранить

-

Отмена

Выполнить

#### 3. ПОДКЛЮЧЕНИЕ К РЕГИСТРАТОРУ

Откройте новое окно браузера и введите IP-адрес регистратора. В появившемся окне системы безопасности укажите порт для подключения к устройству, имя пользователя и пароль. Выберите язык интерфейса и нажмите <Bxog>.

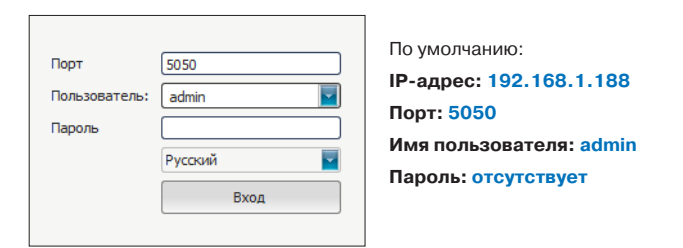

Управление регистратором через браузер Internet Explorer осуществляется аналогично локальному управлению.

Для просмотра видео с камер выполните щелчок правой кнопкой мыши и выберите <Открыть все>.

Для включения отдельных каналов нажмите иконку **К** в окне просмотра.

## НАСТРОЙКА ПОЛИТИКИ БЕЗОПАСНОСТИ И КОМПОНЕНТА АСТІVE-Х В БРАУЗЕРЕ INTERNET EXPLORER

Система безопасности браузера Internet Explorer может блокировать подключение к регистратору и элементы ActiveX, необходимые для нормальной работы. Проверьте параметры фильтрации (1) и настройки элементов управления и модулей ActiveX (2), а также параметры безопасности (3) и просмотра в режиме совместимости (4).

## 1. Фильтрация ActiveX

#### 2. Уровень безопасности для Интернета: отключить защищенный режим

В правой верхней части окна браузера выберите Сервис – Безопасность и отключите фильтрацию ActiveX.

Выберите Сервис – Свойства обозревателя. В открывшемся окне во вкладках Безопасность – Интернет и Безопасность – Местная интрасеть и снимите флажок <Включить защищенный режим>.

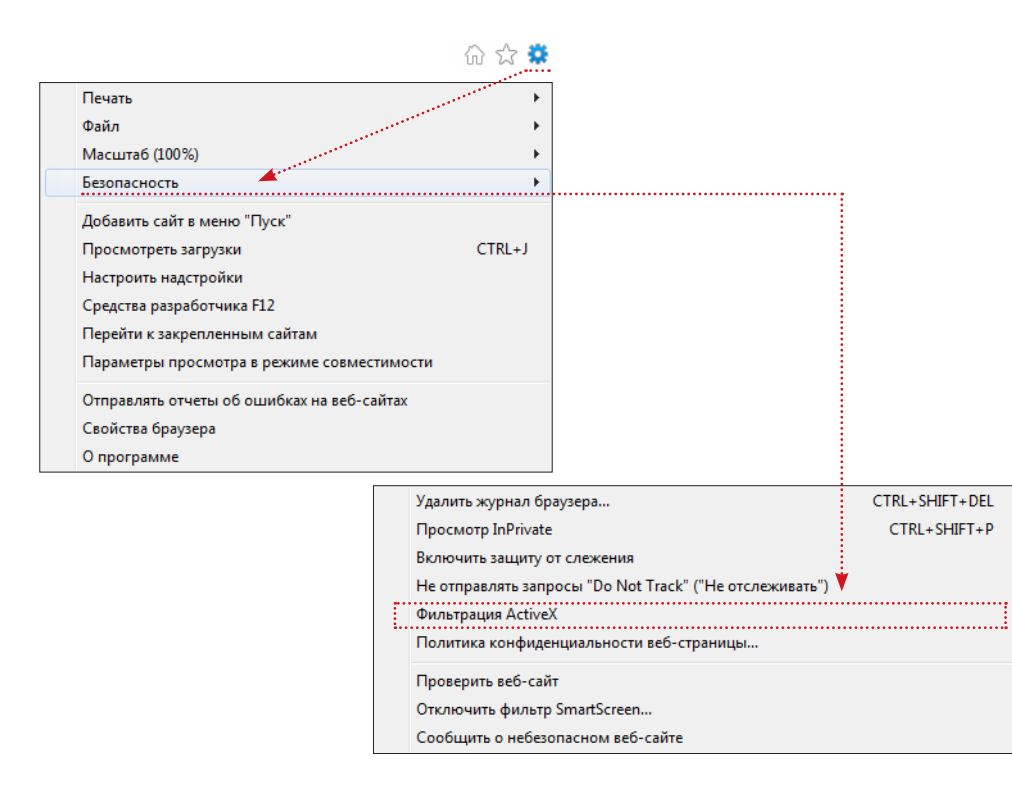

| Содержание                  | Подклю                                                                         | чения                               | Программы                     | Дополнительно  |
|-----------------------------|--------------------------------------------------------------------------------|-------------------------------------|-------------------------------|----------------|
| Общие                       | Безо                                                                           | Безопасность                        |                               | иденциальность |
| Выберите зону               | <br>для настройки                                                              | 1 ее параметр                       | ов безопасност                | и.             |
|                             |                                                                                | $\checkmark$                        | 0                             |                |
| Интернет                    | Местная<br>интрасеть                                                           | Надежные<br>сайты                   | Опасные<br>сайты              |                |
| Интер                       | нет                                                                            |                                     |                               | C              |
| 3она д<br>надеж             | ля веб-сайтов,<br>ных и опасных                                                | , не включен<br>сайтов.             | ных в зоны                    | Саиты          |
| Уровень безо                | пасности для з                                                                 | этой зоны                           |                               |                |
| 0co<br>0<br>- 1<br>- 1<br>T | <b>бый</b><br>собые парамет<br>Чтобы изменит<br>Для возврата к<br>ю умолчанию. | ры.<br>ъ их, щелкни<br>< рекомендов | те "Другой".<br>анному уровню | щелкните       |
| Включит                     | защищенный<br>xplorer)                                                         | режим (потр                         | ебуется переза                | пуск           |
| Internet E                  |                                                                                | Другой                              | . По ум                       | олчанию        |
| Internet E                  | ть уровень бе                                                                  | Другой<br>зопасности по             | . По ум<br>о умолчанию дл     | олчанию        |

# НАСТРОЙКА ПОЛИТИКИ БЕЗОПАСНОСТИ И КОМПОНЕНТА АСТІVE-Х В БРАУЗЕРЕ INTERNET EXPLORER

3. Элементы ActiveX и модули подключения: отключить поведение двоичного кодов и сценариев

Выберите Сервис – Свойства обозревателя. В открывшемся окне во вкладке Безопасность – Интернет нажмите кнопку <Другой...>. В разделе Элементы ActiveX и модули подключения установите режим <Отключить> для поведения двоичного кодов и сценариев.

4. Параметры просмотра в режиме совместимости

Выберите Сервис – Параметры просмотра в режиме совместимости, установите флажок <Отображать сайты интрасети в режиме совместимости> и нажмите <Добавить>.

|          | -                                                                                                    |
|----------|----------------------------------------------------------------------------------------------------|
|          | Предлагать                                                                                                    |
|          | Запускать антивредоносное ПО для элементов управлен                                                                                                   |
|          | Включить                                                                                                    |
|          | Отключить                                                                                                    |
| <b>e</b> | Использование элементов управления ActiveX, не помече                                                                                                 |
|          | Включить (небезопасно)                                                                                                    |
|          | Отключить (рекомендуется)                                                                                                    |
|          | Оредлагать                                                                                                    |
| - I      | Поведение двоичного кодов и сценариев                                                                                                    |
|          | Включить                                                                                                    |
|          | Допущенных администратором                                                                                                    |
| ÷        | Отключить<br>Показывать видео и анимацию на веб-странице, не испо-<br>разывать видео и анимацию на веб-странице, не испо-<br>развити на веб-странице. |
| •        | Включить                                                                                                    |
|          | О Отключить                                                                                                    |
| <u>_</u> | DEPREMETE METOREPORTE Activel Fer PERDOCE TOREVO VIE                                                                                                  |
| •        | 4 III                                                                                                    |
| • Измен  | ения будут применены после перезапуска компьютера                                                                                                    |
| брос ос  | обых параметров                                                                                                    |
|          |                                                                                                    |
| а урове  | нь: Выше среднего (по умолчанию)  Соросить.                                                                                                    |
|          |                                                                                                    |
|          |                                                                                                    |
|          | OK OTHER                                                                                                    |

| Параметры просмотра в режиме совместимости                                                                                                    | ×        |
|----------------------------------------------------------------------------------------------------|----------|
| Изменить параметры режима совместимости                                                                                                    |          |
| Добавить этот веб-сайт:                                                                                                    |          |
| 192.168.1.188/                                                                                                    | Добавить |
| Веб-сайты, для которых вы выбрали просмотр в<br>режиме совместимости:                                                                                                    |          |
| 192.168.0.188                                                                                                    | Удалить  |
| <ul> <li>Отображать сайты интрасети в режиме совмести</li> <li>Использовать списки совместимости Майкрософт</li> <li>Дополнительные сведения см. в заявлении о кон<br/>Internet Explorer</li> </ul> | мости    |
|                                                                                                    | Закрыть  |

## УДАЛЕНИЕ УСТАНОВЛЕННОГО КОМПОНЕНТА АСТІVЕ X

После обновления программного обеспечения регистратора необходимо переустановить компоненты ActiveX на компьютере.

В меню Пуск выберите Панель управления – Программы – Программы и компоненты. В открывшемся списке установленных программ выделите строку **dvr\_activex** и нажмите <<u>Удалить></u>. После удаления программы dvr\_activex откройте окно браузера, подключитесь к регистратору и установите ActiveX.

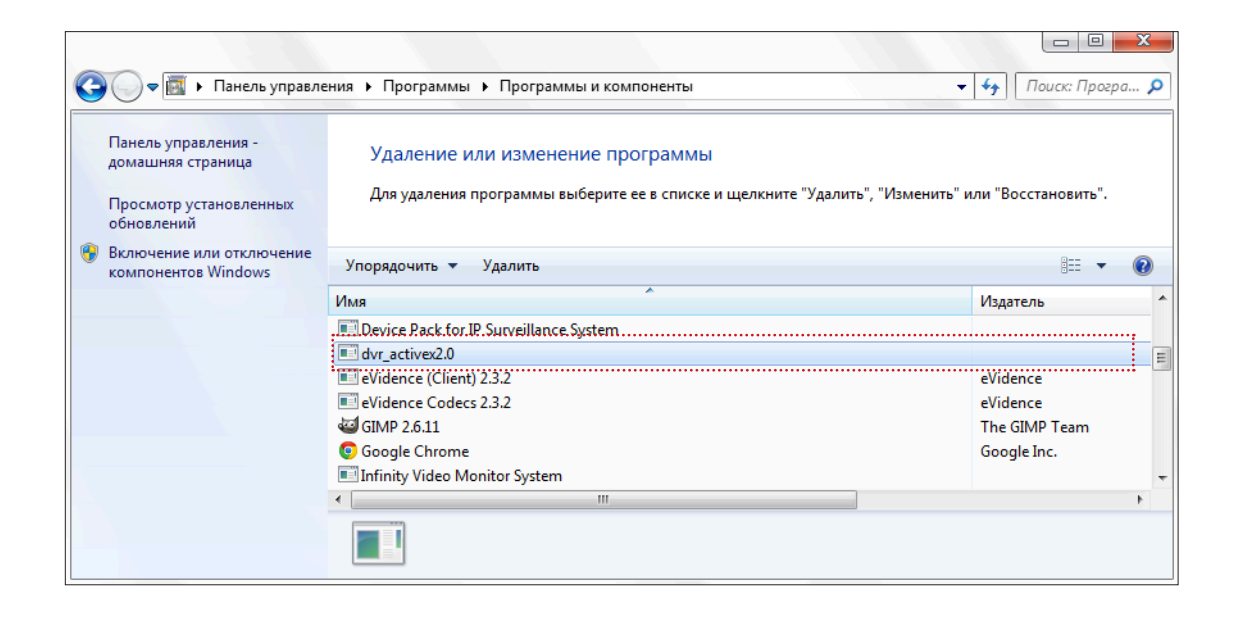

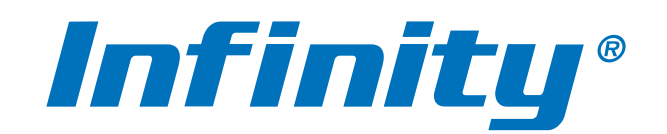

WWW.INFINITY-CCTV.RU